# Taller: CMS [Content Management System] Sistemas Administradores de Contenido

Del 06 al 09 de Diciembre de 10 a 13 horas

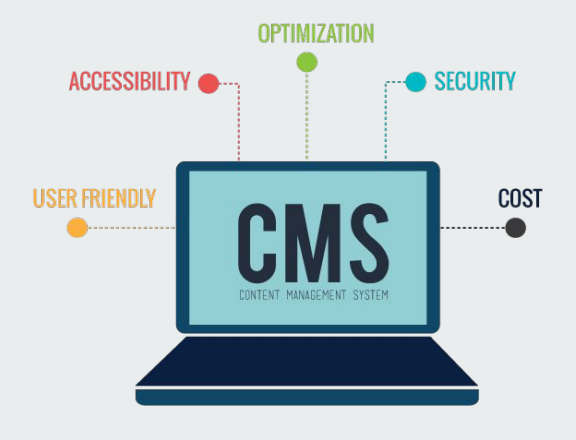

Jornadas de Visibilidad Web UNAM 2021

## Objetivo

El participante reconocerá las características, funcionalidad y ventajas que brindan los Sistemas Administradores de Contenidos para la construcción de sitios Web.

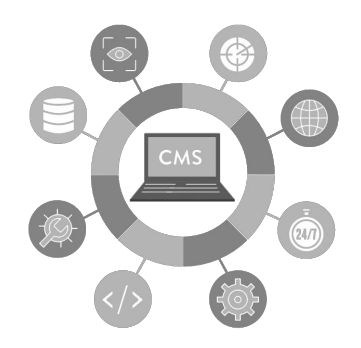

## **Temario CMS**

- 1. CMS, Content Management System
  - 1.1. Definición
  - 1.2. Características
  - 1.3. Flujo de trabajo
  - 1.4. Historia
  - 1.5. Los más populares
- 2. Wordpress
- 3. Drupal

# **CMS, Content Management System**

Es una aplicación informática usada para crear, editar, gestionar y publicar contenido digital en diversos formatos.

El gestor de contenidos genera páginas dinámicas interactuando con el servidor para generar la página web bajo petición del usuario, con el formato predefinido y el contenido extraído de la base de datos del servidor.

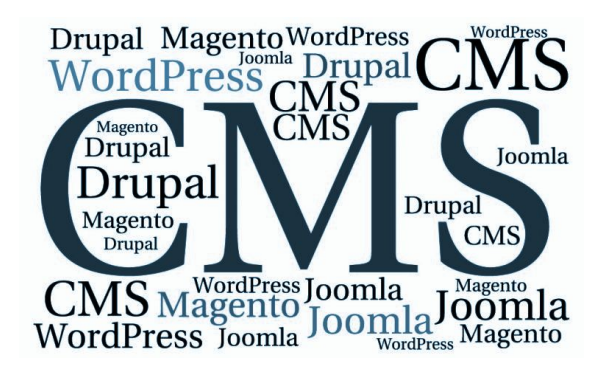

### Características

- Intuitivo: fácil de entender y utilizar
- Flexible en la personalización
- Extensible a través de plugins y módulos
- Sin necesidad de tener conocimientos de programación
- Optimizado para un alto rendimiento y velocidad
- Que se preocupe por implementar características de seguridad
- Documentación y Apoyo Comunitario
- Énfasis en estándares web y Buenas Prácticas

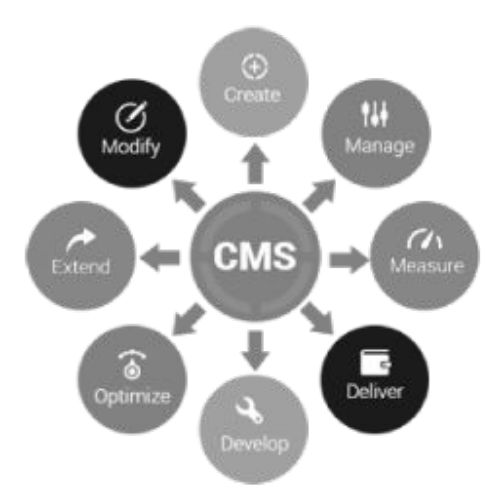

## Flujo de trabajo de un CMS

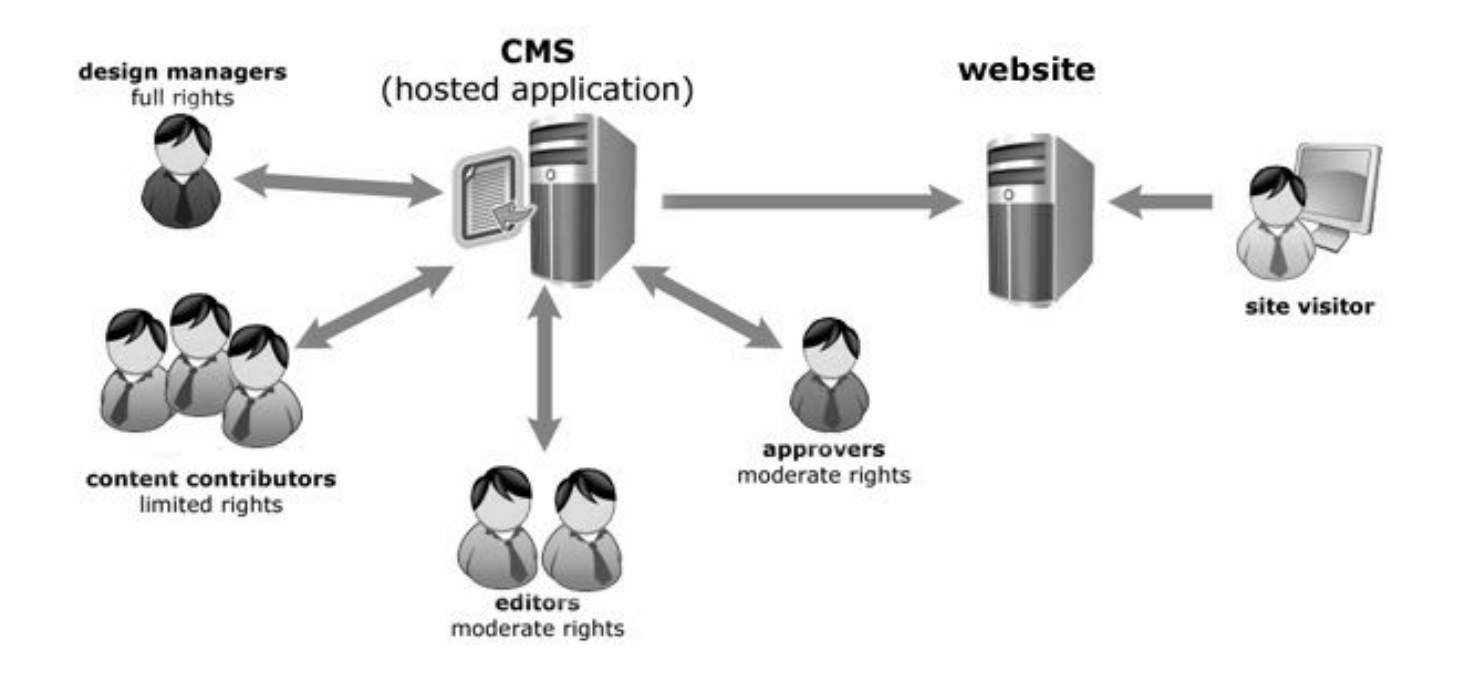

# CMS en el tiempo

- 1970's Mainframe CM and ElectronicPublishing Repository
- 1977 PC, interface basada en texto
- 1984 Apple Macintosh, MacWrite, MacPublisher
- 1986 Quark Xpress
- 1993 Mosaic Graphical Browser
- 1994 SoftQuad, HoTMetaL Pro
- 1997 Typo3's Uno de los primeros CMS's de código abierto.
- 1999 IntraNet Solutions Ianza Xpedio primer CMS
- 2000 Se populariza PHP Nuke
- 2001 Versión inicial de Drupal escrita por Dries Buytaert
- 2001 Aparece la versión 1.0.0 de Movable Type
- 2003 WordPress 0.71-gold Disponible en el sitio de WP
- 2004 CMS Made Simple provee una forma simple de publicar un sitio Web semi estático.

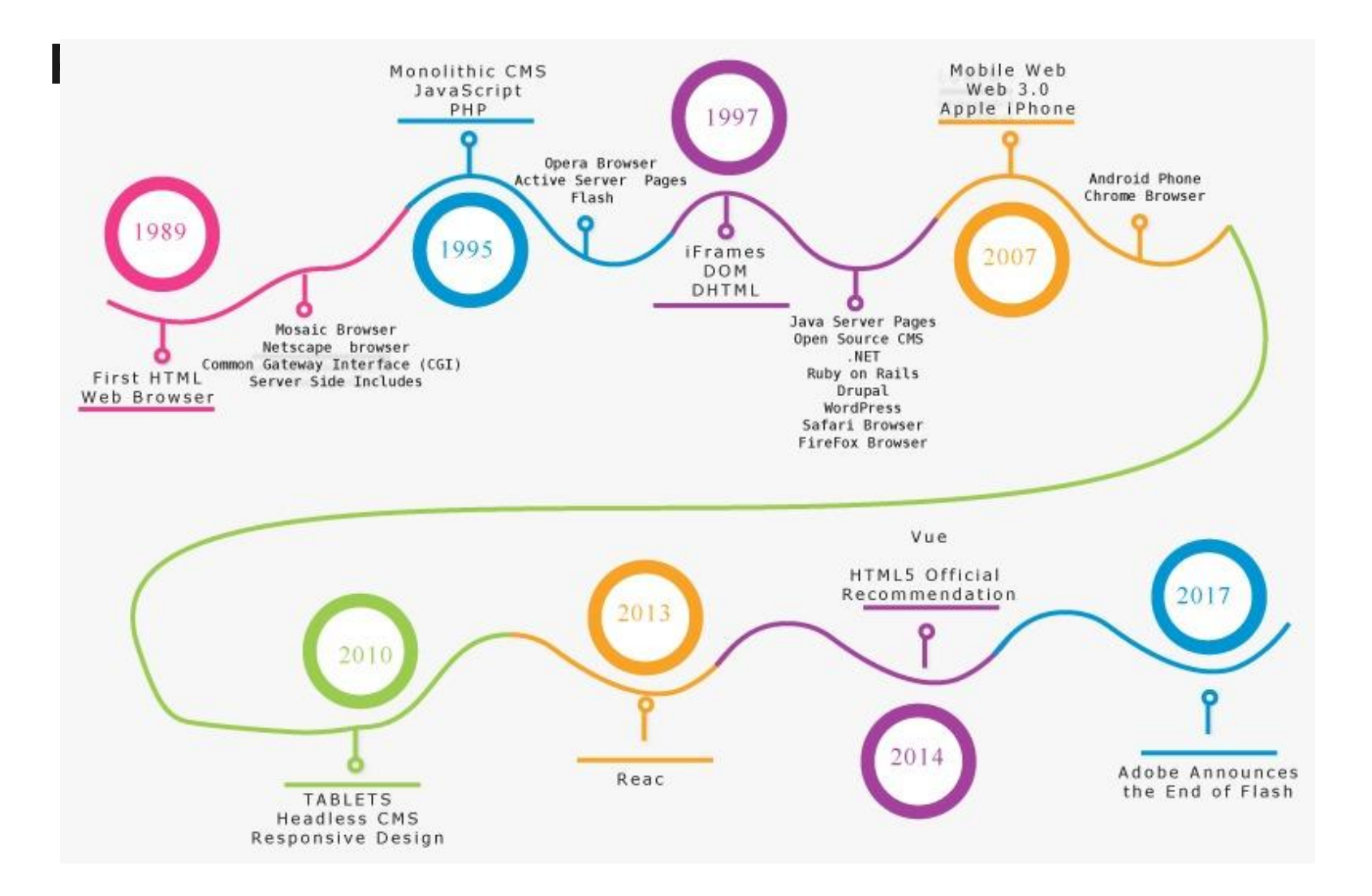

## Algunos de los más populares

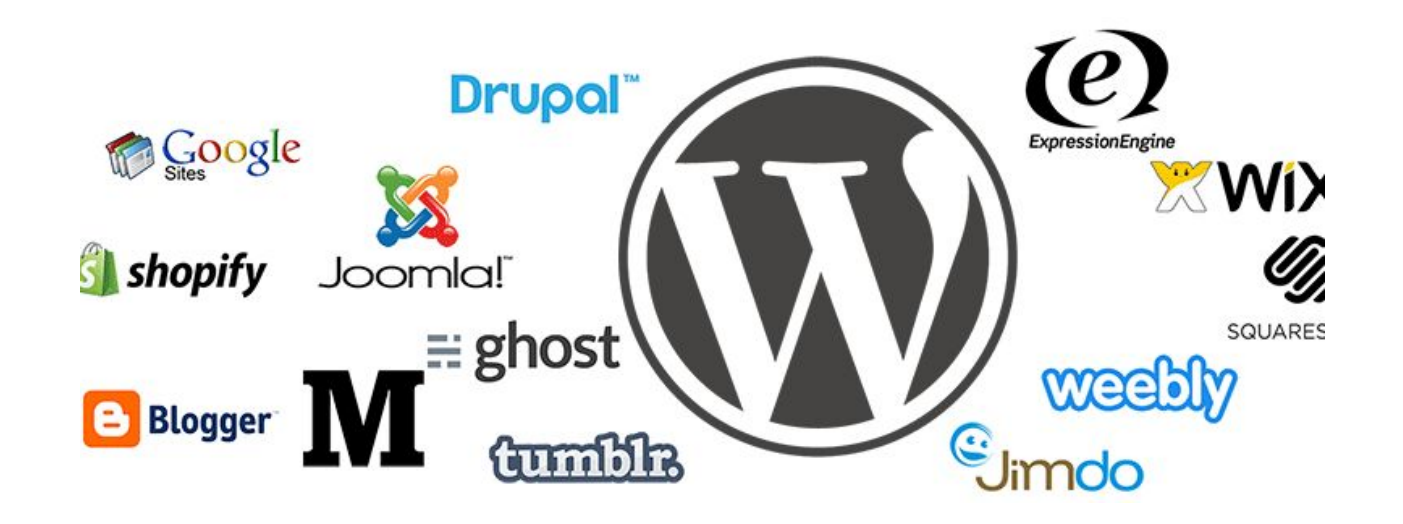

### En los 10k sitios top

### Top In CMS Usage Distribution in the Top 10k Sites

| Technology                | Webs  |
|---------------------------|-------|
| 😻 WordPress               | 3,503 |
| 🕏 Drupal                  | 1,256 |
| G Google Search Appliance | 790   |
| 🕅 Atlassian Cloud         | 768   |
| WP Engine                 | 649   |
| StatusPage IO             | 445   |
| Adobe Experience Manager  | 411   |
| Unbounce                  | 361   |
|                           |       |

WordPress 18% Drupal 6% Google Search Appliance 4% Attossian Cloud 4% WP Engine 3%

https://trends.builtwith.com/cms/traffic/Top-1 (Feb, 2021)

### Distribution for websites using CMS technologies

## En México

### Top In CMS Usage Distribution in Mexico

| Technology                | Websites | 96    |
|---------------------------|----------|-------|
| 38 WordPress              | 49,402 * | 31.15 |
| * SiteKreator             | 11,141   | 7.02  |
| 🔀 Joomla!                 | 9,827    | 6.2   |
| GoDaddy Website Builder   | 9,371    | 5.91  |
| 🗖 Adobe Muse              | 7,801    | 4.92  |
| * CPanel                  | 5,630    | 3.55  |
| Camilyo                   | 5,622    | 3.54  |
| Plesk                     | 5,361    | 3.38  |
| Squarespace               | 4,214    | 2.66  |
| G Google Search Appliance | 2,836    | 1.79  |
| SiteBuilder               | 2,606    | 1.64  |

https://trends.builtwith.com/cms/country/Mexico (Feb, 2021)

# La curva de aprendizaje

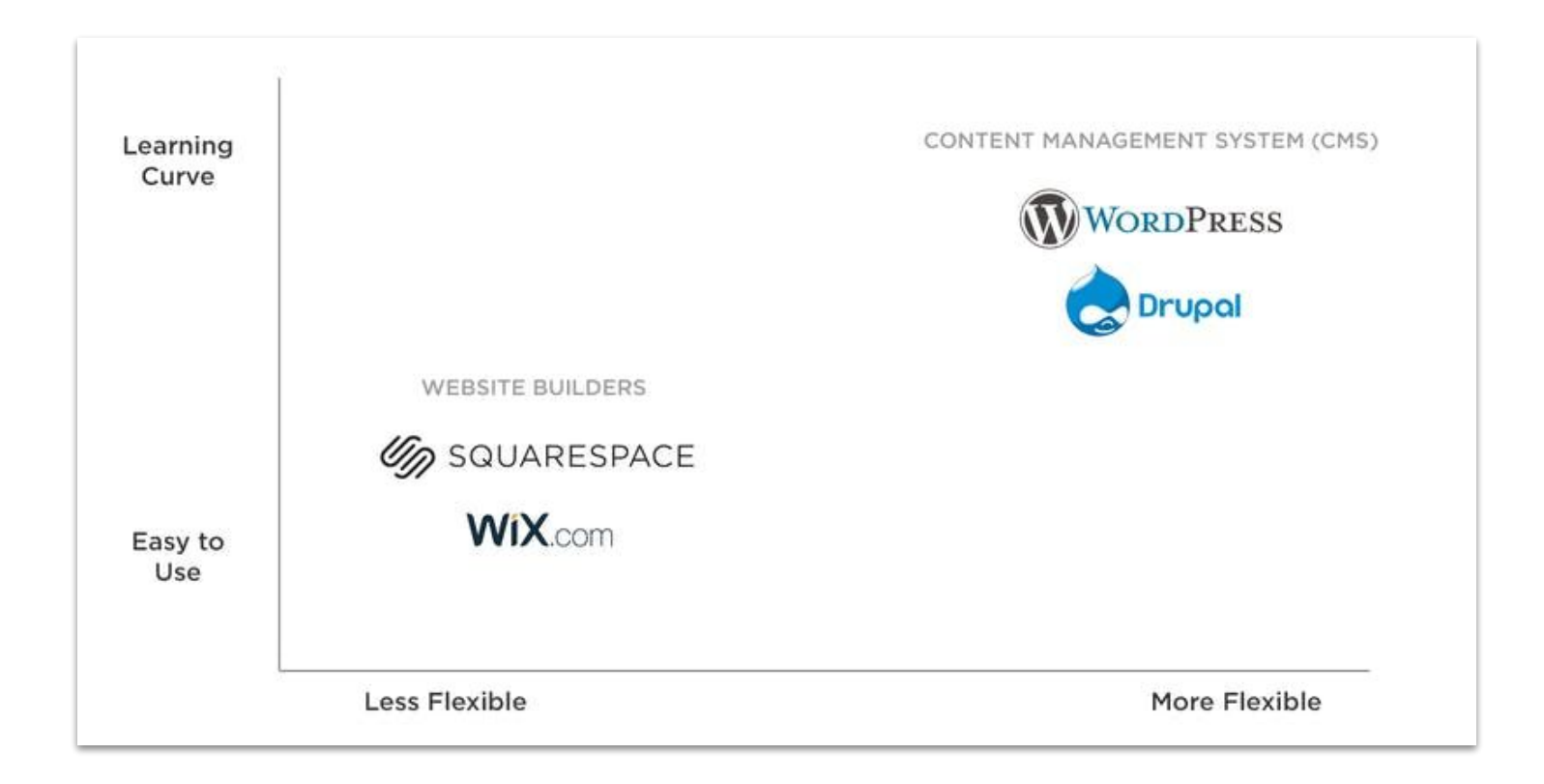

En este taller...

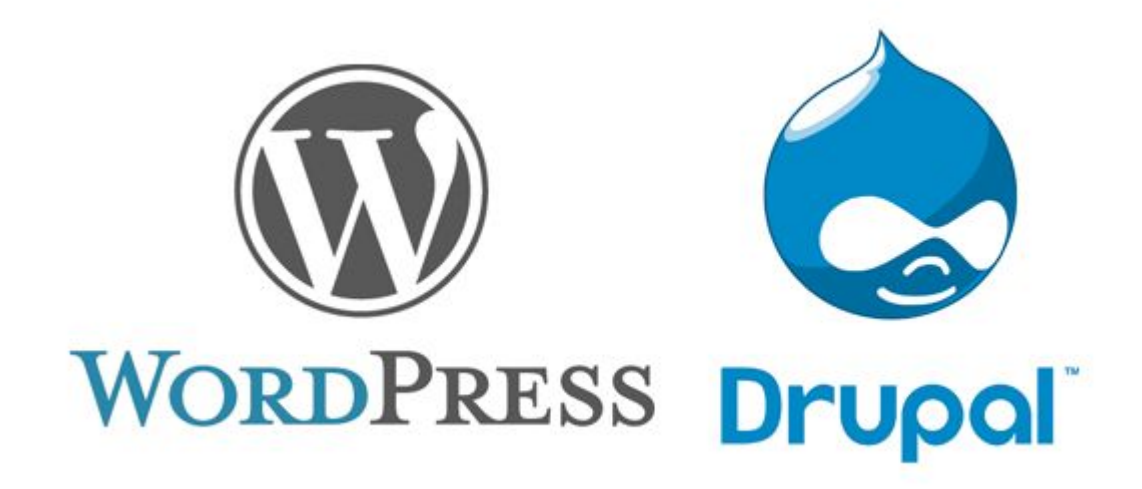

# Temario WP

- 1. CMS, Content Management System
  - 1.1. Definición
  - 1.2. Características
  - 1.3. Flujo de trabajo
  - 1.4. Historia
  - 1.5. Los más populares

- 2. WordPress
  - 2.1. WP es
  - 2.2. Requisitos y requerimientos
  - 2.3. Instalación
  - 2.4. Interfaz de Administración
  - 2.5. Páginas
  - 2.6. Entradas
  - 2.7. Taxonomías
  - 2.8. Apariencia
  - 2.9. Ajustes
  - 2.10. Plugins

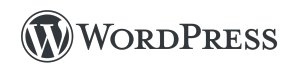

## WordPress

WordPress es un software de código abierto que puedes usar para crear un hermoso sitio web, blog o app.

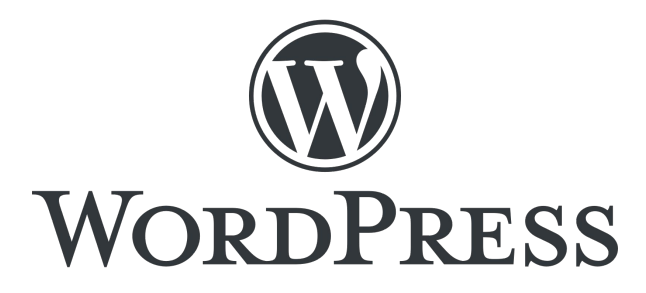

https://es-mx.wordpress.org

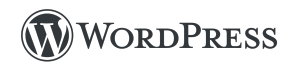

# Descripción de WordPress

WordPress es un sistema de gestión de contenidos (CMS), gratuito y de código abierto, basado en PHP y MySQL. Es el software de CMS más usado en el mundo y, desde de octubre de 2019, hace funcionar a <u>más del 35%</u> de los 10 millones de sitios web más importantes y tiene una cuota de mercado estimada de casi el 62% de todas las webs que han sido creadas usando un CMS.

WordPress comenzó en 2003 como un simple sistema de blogs, pero ha evolucionado hasta convertirse en un completo CMS con miles de plugins, widgets y temas. Está licenciado bajo la Licencia pública general (GPLv2 o posterior).

https://es-mx.wordpress.org/support/article/wordpress-features/

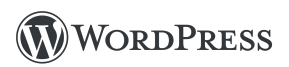

# **WP Requisitos**

Recomendamos que los servidores ejecuten la versión 7.4 o superior de PHP y MySQL versión 5.6 O MariaDB versión 10.1 o superior. También recomendamos Apache o Nginx como las opciones más robustas para ejecutar WordPress, pero ninguno es obligatorio.

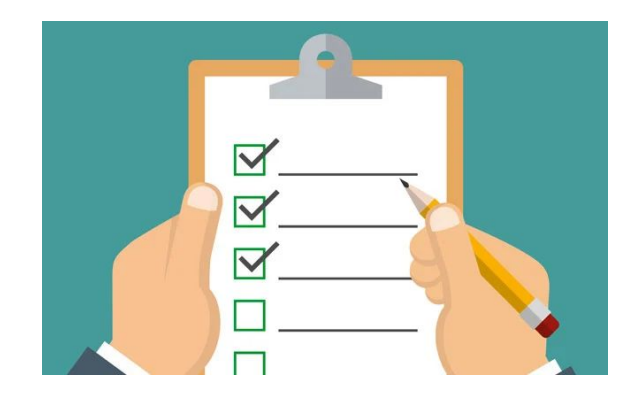

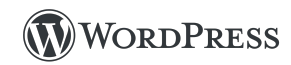

# WP Requerimientos

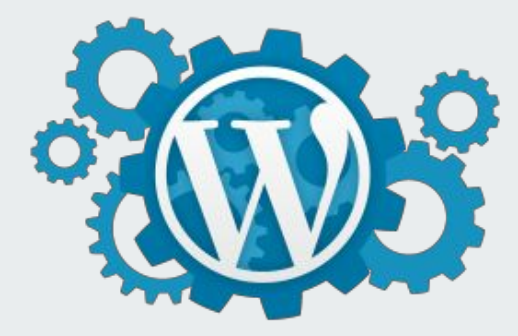

### Requisitos en el lado del servidor

- PHP 7.3 o superior
- MySQL 5.6 ó MariaDB 10.1 ó superior
- Apache, Nginx

### Requisitos en local

- Cuenta de inicio de sesión (ID de usuario y contraseña) al servidor a través de FTP o shell
- Editor de texto
- Cliente FTP (SFTP)
- Navegador web

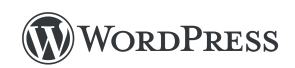

### WP Instalación

# How to Install WordPress

# WP Instrucciones básicas de instalación

- 1. Descarga y descomprime el paquete de WordPress.
- 2. Crea una base de datos para WordPress en tu servidor web, así como un usuario de MySQL (o MariaDB) que tenga todos los privilegios para acceder y modificar.
- 3. Busca y cambia el nombre de wp-config-sample.php a wp-config.php, luego edita el archivo y agrega la información de tu base de datos.
- 4. Sube los archivos de WordPress a la ubicación deseada en tu servidor web.
- 5. Ejecuta el script de instalación de WordPress accediendo a la URL en un navegador web. Esta debería ser la URL donde cargaste los archivos de WordPress.

https://es-mx.wordpress.org/support/article/how-to-install-wordpress

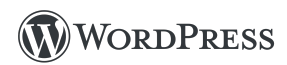

### WP script de instalación

| W | e | co | m | e |
|---|---|----|---|---|
|   | - |    |   | - |

Welcome to the famous five-minute WordPress installation process! Just fill in the information below and you'll be on your way to using the most extendable and powerful personal publishing platform in the world.

| nfo | rm   | ati | on  | no | od | od |
|-----|------|-----|-----|----|----|----|
| 110 | 1111 | au  | UII | ne | eu | eu |

Please provide the following information. Don't worry, you can always change these settings later.

| Username      | username  | Site Title        |                                        |                                                                |   |
|---------------|-----------|-------------------|----------------------------------------|----------------------------------------------------------------|---|
|               |           |                   |                                        |                                                                |   |
| Password      | password  | Username          | admin                                  |                                                                |   |
|               |           |                   | Usernames can have only alphanume      | ric characters, spaces, underscores, hyphens, periods, and the |   |
| Database Host | localhost |                   | @ symbol.                              |                                                                |   |
|               |           | Password          | W3hqrO8HCLtk#a9)\$C                    | <b>1</b> € Hide                                                |   |
| Table Profix  | Tana      |                   | Strong                                 |                                                                |   |
| Table Frenx   | wp_       |                   | Important: You will need this passw    | ord to log in. Please store it in a secure location.           |   |
|               |           |                   |                                        |                                                                |   |
|               |           | Your Email        |                                        |                                                                |   |
| Submit        |           |                   | Double-check your email address bef    | ore continuing.                                                |   |
|               |           |                   |                                        |                                                                |   |
|               |           | Search Engine     | Discourage search engines              | from indexing this site                                        |   |
|               |           | Visibility        | It is up to search engines to honor th | iis request.                                                   |   |
|               |           |                   |                                        |                                                                | L |
|               |           | Install WordPress |                                        |                                                                |   |
|               |           |                   |                                        |                                                                |   |

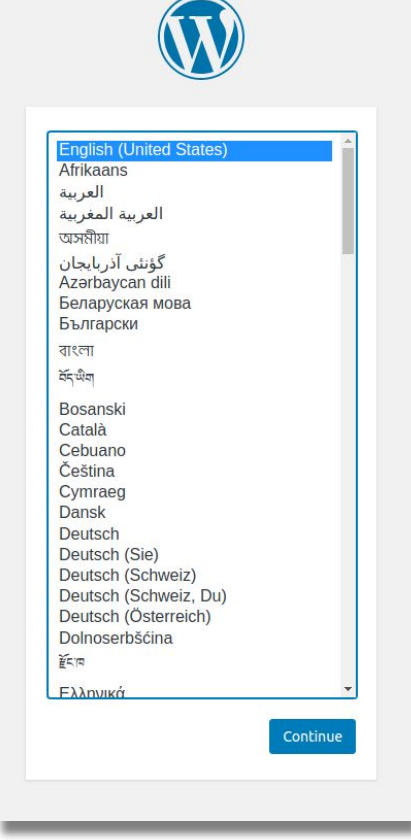

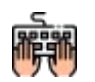

Práctica 1. Instalar WP

Below you should enter your database c

wordpress

**Database** Name

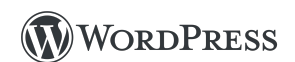

### **WP Escritorio**

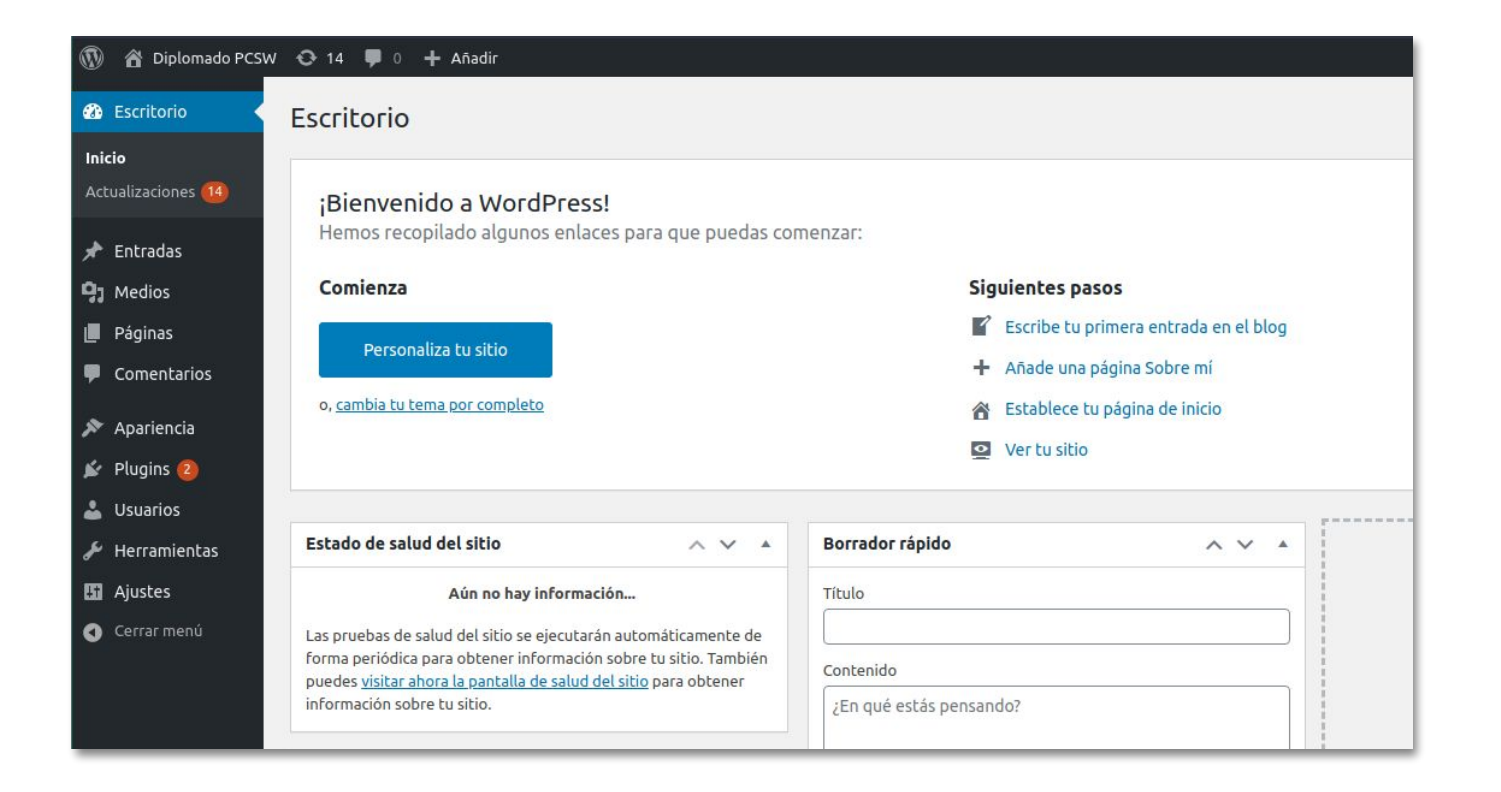

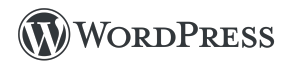

# WP Opciones de escritorio (i)

- Actualizaciones: Se puede actualizar WP, los temas, plugins y traducciones.
- Entradas: El principal contenido de un blog.
- Medios: Se puede incluir, editar o eliminar medios (multimedia) en el sitio.
- **Páginas**: Se usa para presentar contenido estático dentro del sitio.
- **Comentarios**: Característicos de un blog, permite a los lectores comentar los artículos publicados.

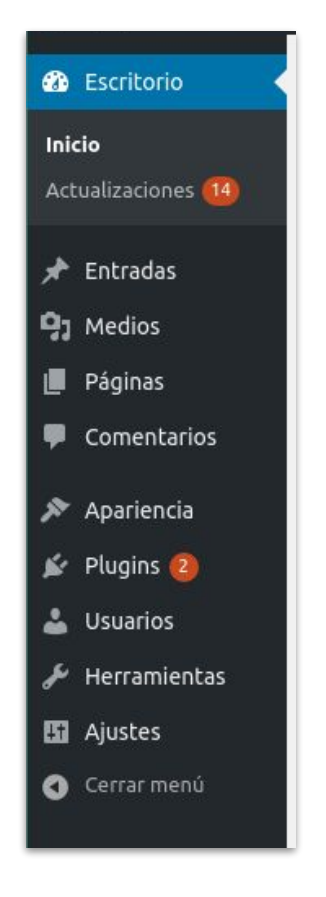

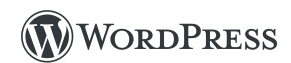

# WP Opciones de escritorio (ii)

- Apariencia: Permite administrar los temas gráficos del sitio.
- Plugins: Permite añadir nuevas funcionalidades al sitio.
- Usuarios: Permite la administración de usuarios del sitio.
- Herramientas: Brindan la capacidad de configurar el sitio, importar y exportar contenido o actualizar el software de wp.
- **Ajustes**: Se define la configuración del sitio, de escritura, lectura, enlaces, entre otros.

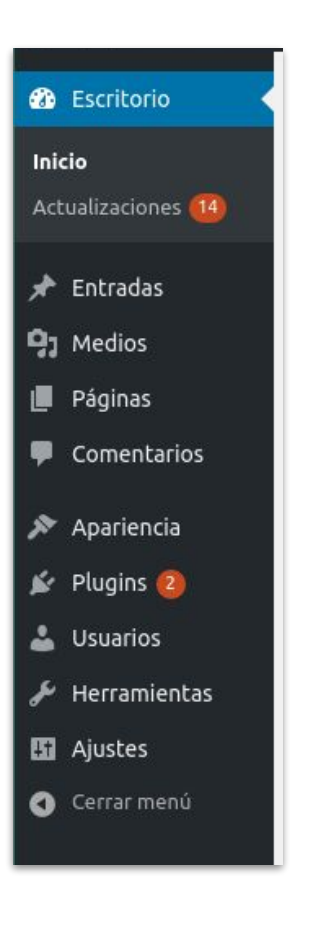

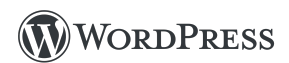

# **WP Páginas**

- Son una de las dos principales formas de crear contenido en WP.
- En general las páginas tienen una estructura similar a las entradas (*post*): Título y Contenido, pero no responden a una línea de tiempo de publicación
- El tema gráfico de WP mantiene una consistencia en cuanto a la visualización de las páginas en el sitio.
- Se pueden usar para crear contenido estático como las páginas "Acerca de" o "Aviso de privacidad"

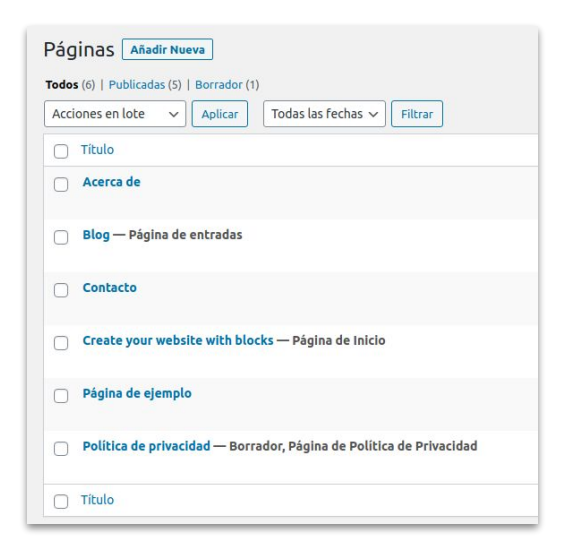

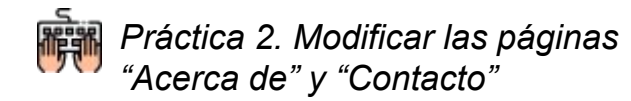

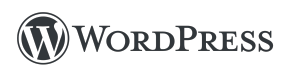

# WP Entradas

Las Entradas o Post son artículos que forman parte del blog. Se organizan de forma cronológica y admiten categorías y etiquetas para marcar el contenido.

- No son jerárquicos
- Requieren de fecha de publicación
- Tienen un tiempo de vida
- Tienen un orden cronológico

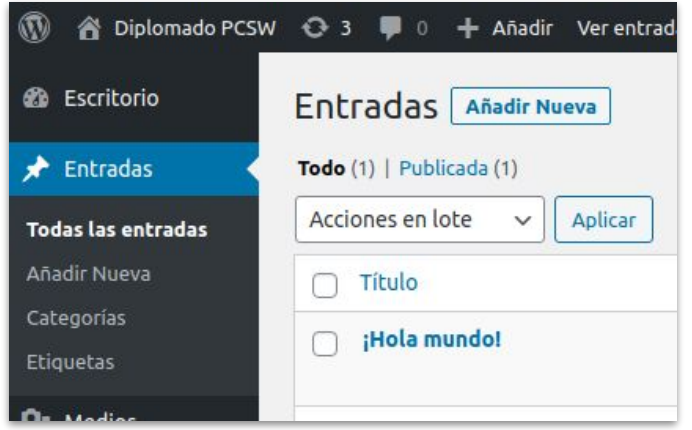

Nota: Si el sitio se trata de un Blog, es aquí donde se publica la mayoría del contenido.

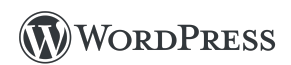

### WP Ejemplo de Entrada (i)

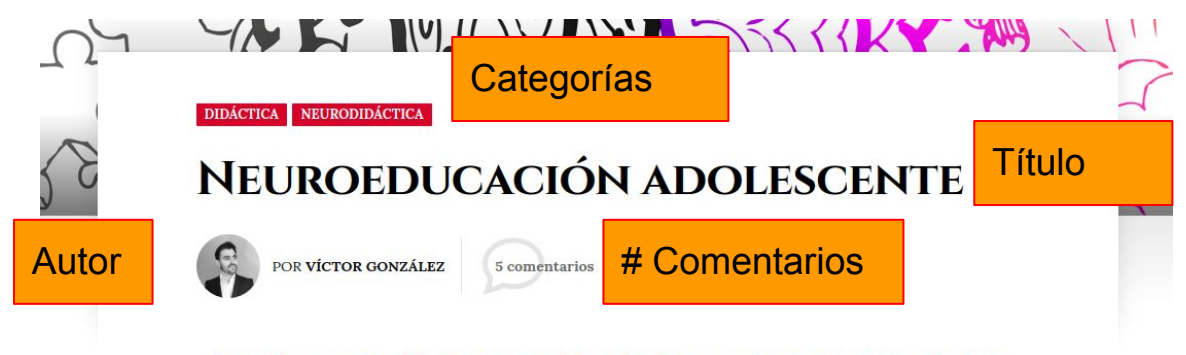

"Entender, en parte, el funcionamiento del cerebro hace que mejores inconscientemente tu labor docente. Es afortunadamente inevitable"

La neurociencia avanza y arroja conocimientos sobre el funcionamiento del cerebro a los que no podemos ser ajenos como docentes pues es, en esencia, el foco de nuestra actividad como educadores. Y no estoy hablando del cerebro como cont<u>enedor de conocimientos sin</u>o del

cerebro como órgano responsable del aprendizaje, de las órgano en desarrollo en nuestro alumnado, en proceso de importantes períodos críticos que, de tenerlos en cuenta y Contenido ando papel

muy importante a nuestro favor en el proceso educativo. Pero aún estamos ante el órgano más desconocido del cuerpo y quedan por descubrir muchísimas cosas que, seguro, en un futuro, perfilarán más nuestra actividad docente.

### https://experienciasdeaula.blog/2019/09/18/neuroeducacion-adolescente/

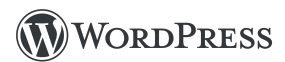

# WP Ejemplo de Entrada (ii)

| COMPÁRTELO:           | Interacción con Redes sociales | 5 COMENTARIOS              | Comentarios                                                                          |  |
|-----------------------|--------------------------------|----------------------------|--------------------------------------------------------------------------------------|--|
| Contractor contractor |                                | ( Ana Cano Vares           | 18 SEPTIEMBRE, 2019 A LAS 1:34 PM                                                    |  |
| Y Twitter             | Facebook 🚺 LinkedIn < Más      | Gracias Victor.            | ana Cano                                                                             |  |
|                       |                                | Obtener Outloo             | k para Android                                                                       |  |
| ★ Me gusta            |                                | 📩 Me gusta                 |                                                                                      |  |
| Sé el primero en dec  | ir que te gusta.               | RESPONDER                  |                                                                                      |  |
|                       |                                | Marisela Mo                | eyer N. 26 septiembre, 2019 a las 7:04 pm                                            |  |
| ETIQUETAS: #]         | DIDÁCTICA #NEURODIDÁCTICA      | Muy buena e<br>comportamie | plicación, sobre todo en términos sencillos para entender el<br>nto del adolescente. |  |
|                       | Etiquetas                      | ★ Me gusta                 |                                                                                      |  |
|                       |                                | RESPONDER                  |                                                                                      |  |
|                       |                                | Rocio Ponce de             | León 25 Septiembre, 2019 a las 10:58 am                                              |  |
|                       |                                | Muy interesant             | para poder entender y ayudar a nuestros adolescentes.                                |  |
|                       |                                | ★ Me gusta                 |                                                                                      |  |

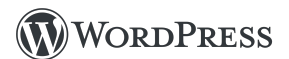

# WP Taxonomías

Una taxonomía dentro de WordPress es una forma de agrupar publicaciones basadas en un número seleccionado de relaciones. Son una forma práctica de garantizar que los visitantes puedan encontrar fácilmente el contenido relacionado en un sitio web.

**Categorías** y **Etiquetas** son tipos de taxonomías que se incluyen en WordPress de forma predeterminada.

La relación entre taxonomías y términos es bastante simple; piensa en las taxonomías como el "padre" y los términos como los "hijos".

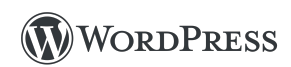

# WP Categorías y Etiquetas

| Categorías 🔺                                                                                                 | Categorías                                                                                      | Etiquetas                                                                                                    |
|----------------------------------------------------------------------------------------------------|-------------------------------------------------------------------------------------------------|----------------------------------------------------------------------------------------------------|
| Todas las categorías Más utilizadas                                                                          | Todas las categorías Más utilizadas                                                             | Libro infantil, Añadir                                                                                                    |
| <ul> <li>DEPORTES</li> <li>Esquí</li> <li>Fútbol</li> <li>Golf</li> <li>Kitesurf</li> <li>LUGARES</li> </ul> | Seleccionar / Deseleccionar Todo Analítica Web Diseño Web eCommerce Eventos de Marketing Online | <ul> <li>Separa las etiquetas con comas.</li> <li>Francia Napoleón Ficción</li> <li>Guerra mundial Historia</li> <li>Libro</li> <li>Elige entre las etiquetas más utilizadas</li> </ul> |
| ☐ Barcelona<br>☐ Londres ▼<br>Añadir nueva categoría                                                         | Gestión de proyectos     Marketing Online     H     Añadir nueva categoría                      |                                                                                                    |

Las taxonomías pueden ser jerarquizables.

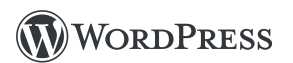

۸

# WP Apariencia - Temas

Permite la instalación y activación de Temas gráficos, así como la personalización de los temas existentes.

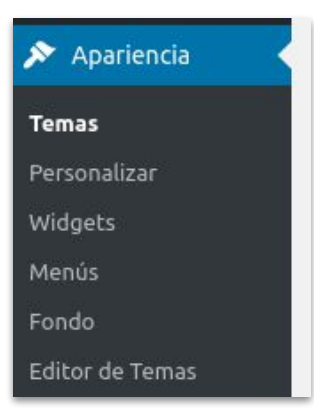

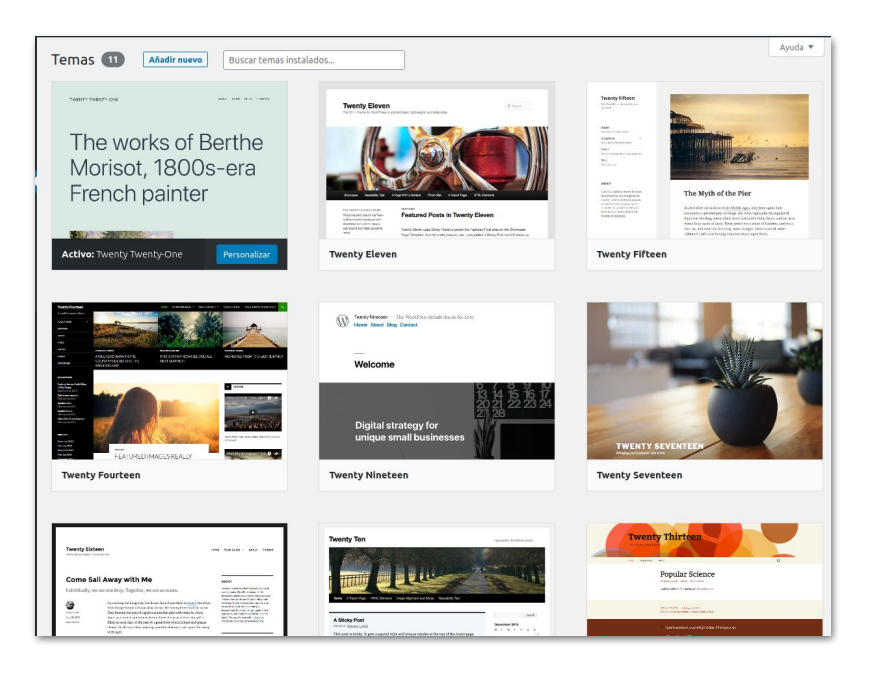

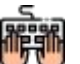

Práctica 3. Establecer un tema gráfico para su sitio en Wordpress

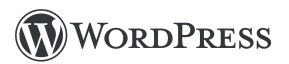

# WP Apariencia - Personalizar

Muestra las personalizaciones para el tema gráfico.

Las opciones varían dependiendo del tema, por lo general son: colores de letra y de fondo, logo del sitio o imagen de fondo.

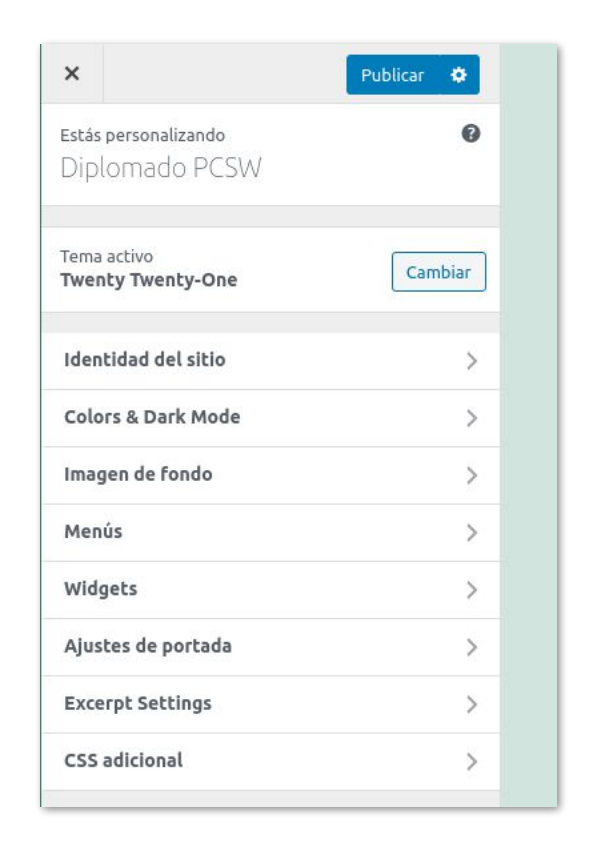

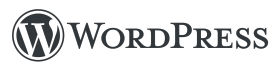

# WP Apariencia - Widgets

Los Widgets son *gadgets* o artefactos que permiten añadir piezas de información, generalmente al contenido de la barra lateral del tema gráfico, aunque también es posible establecer áreas de widgets en otras regiones como el pie de página.

| Widgets Gestionar con vi                                                                           | sta previa                                |                                           |              |                                                      |   |
|----------------------------------------------------------------------------------------------------|-------------------------------------------|-------------------------------------------|--------------|------------------------------------------------------|---|
| Vidgets disponibles<br>ara activar un widget, arrástralo a<br>justes, arrástralo de vuelta a su lu | a una barra lateral o f<br>gar de origen. | naz clic en él. Para desactivar un widget | y borrar sus | Footer<br>Add widgets here to appear in your footer. | * |
| Archivos                                                                                           | •                                         | Audio                                     | •            | Buscar                                               | • |
| Un listado mensual de las entradas                                                                 | de tu sitio.                              | Muestra un reproductor de audio.          |              | Entradas recientes                                   | ٣ |
| Buscar                                                                                             | •                                         | Calendario                                | •            | Comentarios recientes                                | • |
| Un formulario de búsqueda de tu s                                                                  | itio.                                     | Un calendario de las entradas de tu siti  | io.          |                                                      |   |
| Categorías                                                                                         | •                                         | Comentarios recientes                     | -            |                                                      |   |
| Lista o desplegable de categorías.                                                                 |                                           | Los comentarios más recientes de tu si    | tio.         |                                                      |   |
| Entradas recientes                                                                                 |                                           | Galería                                   | •            |                                                      |   |

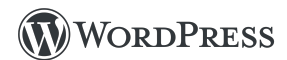

## WP Apariencia - Menús

En la sección de menús se pueden establecer opciones para la navegación entre páginas, categorías, enlaces personalizados, etiquetas, etc.

Inicio Acerca de Blog Contacto

| Aenús Gestionar con vista previ        | a                                       |                                                                                |
|----------------------------------------|-----------------------------------------|--------------------------------------------------------------------------------|
| Editar menús Gestionar ubicad          | liones                                  |                                                                                |
| Elige el menú que quieras editar: Prir | nary menu (Primary menu)                | V Elegir o <u>crea un nuevo menú</u> . ;No olvides guardar tus cambios         |
| gregar artículos al menu               | Estructura del r                        | nenú                                                                           |
| Páginas                                | Nombre del menú                         | Primary menu                                                                   |
| Más reciente Ver todo Buscar           | Coloca los element                      | os en el orden que prefieras. Haz clic en la flecha que hay a la derecha del e |
| Contacto                               | Inicio                                  | Enlace personalizado 🛛 🔻                                                       |
| Página de ejemplo                      | Acerca de                               | Página 💌                                                                       |
| Seleccionar todos Añadir al me         | nú                                      | Página de entradas 🔹                                                           |
| Entradas                               | Contacto                                | Página 💌                                                                       |
| Enlaces personalizados                 | •<br>Aiustes del ma                     | งกน์                                                                           |
| Categorías                             | <ul> <li>Añadir páginas auto</li> </ul> | máticamente 🗌 Añadir automáticamente nuevas páginas d                          |
|                                        | Dónde se verá                           | Primary menu                                                                   |

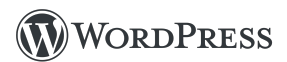

# WP Apariencia - Editor de temas

En el editor de temas se pueden modificar los archivos CSS, HTML y los archivos PHP de las plantillas para páginas que integran el tema gráfico.

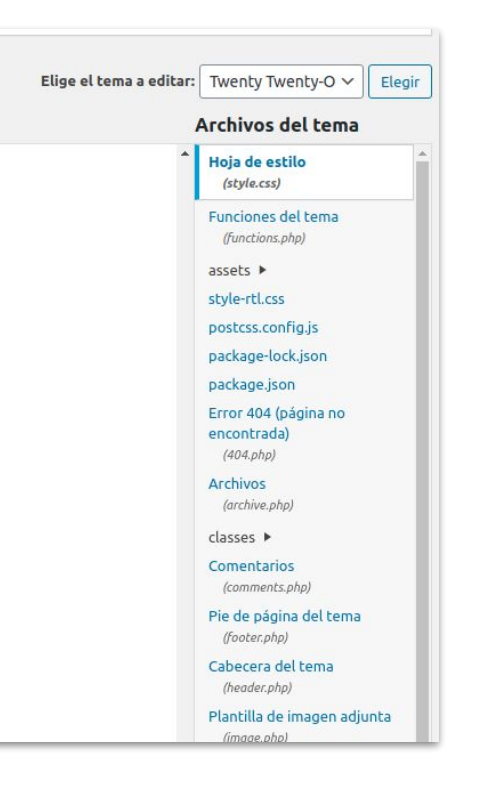

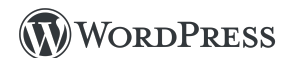

### **WP** Ajustes

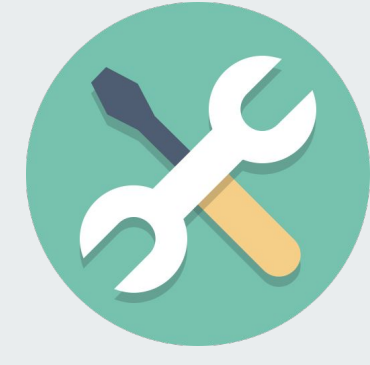

**I** Ajustes Generales Escritura Lectura Comentarios Medios Enlaces permanentes Privacidad Pantheon Page Cache Cerrar menú

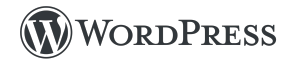
# WP Ajustes - Generales

- Título del sitio
- Descripción corta
- Dirección URL
- Correo del administración
- Idioma del sitio
- Zona horaria
- Formato de fecha
- Formato de hora
- Otros

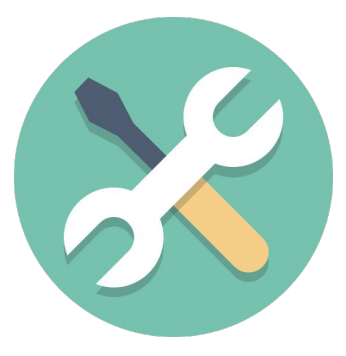

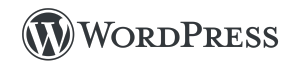

# WP Ajustes - Escritura y Lectura

#### Escritura

- Categoría predeterminada
- Formato de entrada
- Publicar por correo

#### Lectura

- Ajustes de Portada
- Número máximo de entradas
  - En el sitio
  - En el feed
- Visibilidad en los motores de búsqueda

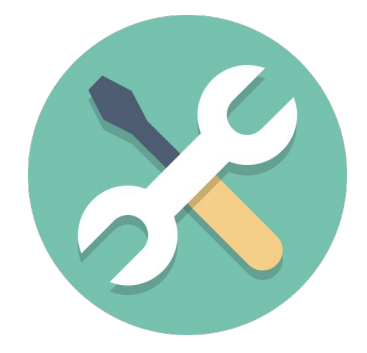

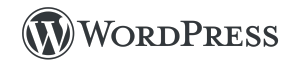

# **WP Ajustes - Comentarios**

- Ajustes por defecto de las entradas
- Otros ajustes de comentarios
- Enviarme un correo electrónico cuando
- Para que un comentario aparezca
- Moderación de comentarios
- Palabras permitidas sobre comentarios
- Avatares

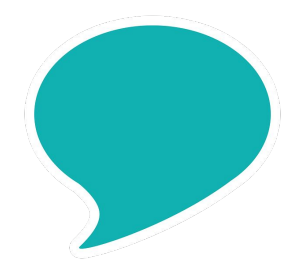

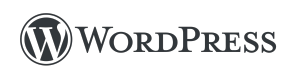

# **WP Ajustes - Medios**

## **Ajustes multimedia**

Los tamaños de la siguiente lista determinan las dimensiones máximas en píxeles a usar al añadir una imagen a la biblioteca de medios.

- Tamaño de la miniatura
- Tamaño medio
- Tamaño grande
- Subida de archivos

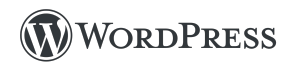

# WP Ajustes - Enlaces permanentes

WordPress te ofrece la posibilidad de crear una estructura de URLs personalizada para tus enlaces permanentes y archivos. Las estructuras de URLs personalizadas pueden mejorar la estética, usabilidad y compatibilidad futura de tus enlaces.

| Ajustes comunes            |                                                                   |                                      |  |  |
|----------------------------|-------------------------------------------------------------------|--------------------------------------|--|--|
| ○ Simple                   | https://dev-diplomadopcsw.pantheonsite.io/                        | ?p=123                               |  |  |
| Día y nombre               | https://dev-diplomadopcsw.pantheonsite.io/                        | 2021/02/26/pagina-ejemplo/           |  |  |
| ○ Mes y nombre             | https://dev-diplomadopcsw.pantheonsite.io/2021/02/pagina-ejemplo/ |                                      |  |  |
| O Numérico                 | https://dev-diplomadopcsw.pantheonsite.io/                        | archivos/123                         |  |  |
| 🔿 Nombre de la entrada     | https://dev-diplomadopcsw.pantheonsite.io/                        | pagina-ejemplo/                      |  |  |
| 🔿 Estructura personalizada | https://dev-diplomadopcsw.pantheonsite.io                         | /%year%/%monthnum%/%day%/%postname%/ |  |  |
|                            | Etiquetas disponibles:                                            |                                      |  |  |

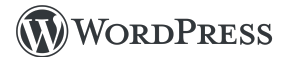

# **WP Plugins**

**JJ** Los plugins son formas de ampliar y agregar funciones que ya existen en WordPress.

Los plugins ofrecen funciones y características personalizadas para que cada usuario pueda adaptar su sitio a sus necesidades específicas.

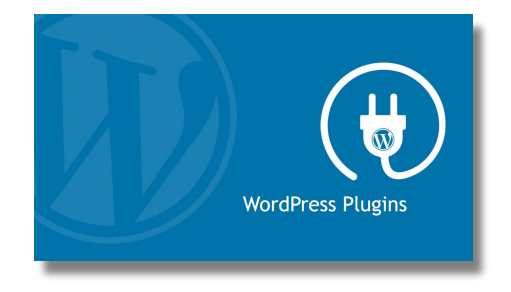

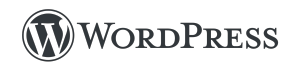

# WP Repositorio oficial de Plugins

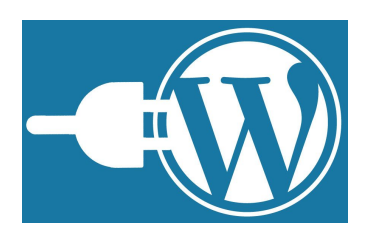

### <u>https://wordpress.org/plugins/</u> <u>https://es-mx.wordpress.org/plugins/</u>

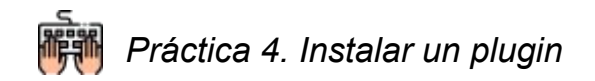

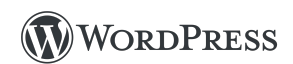

# **Practicar**

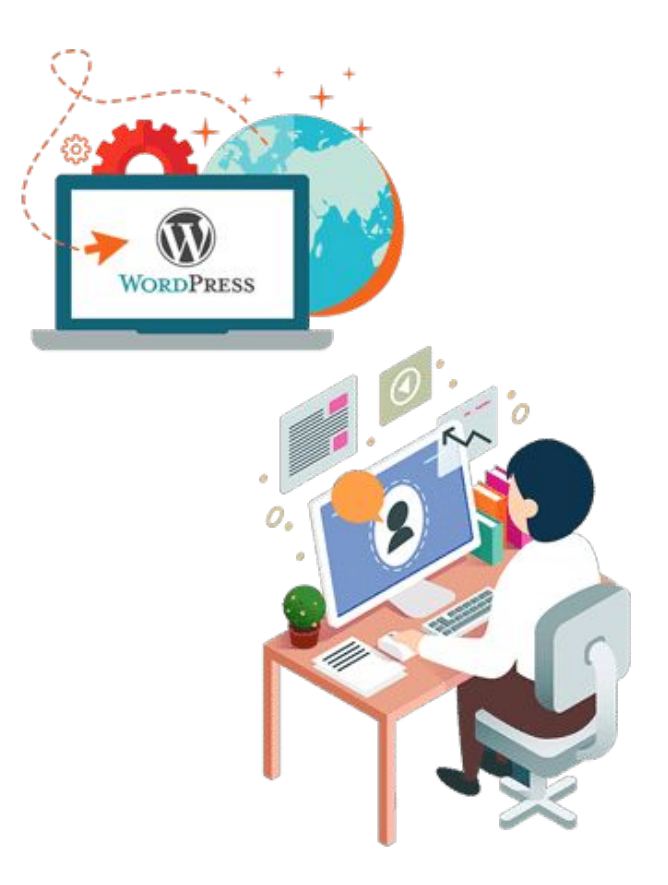

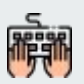

Práctica 5. Crear un sitio de ejemplo, haciendo uso de los conocimientos previamente adquiridos

## Drupal

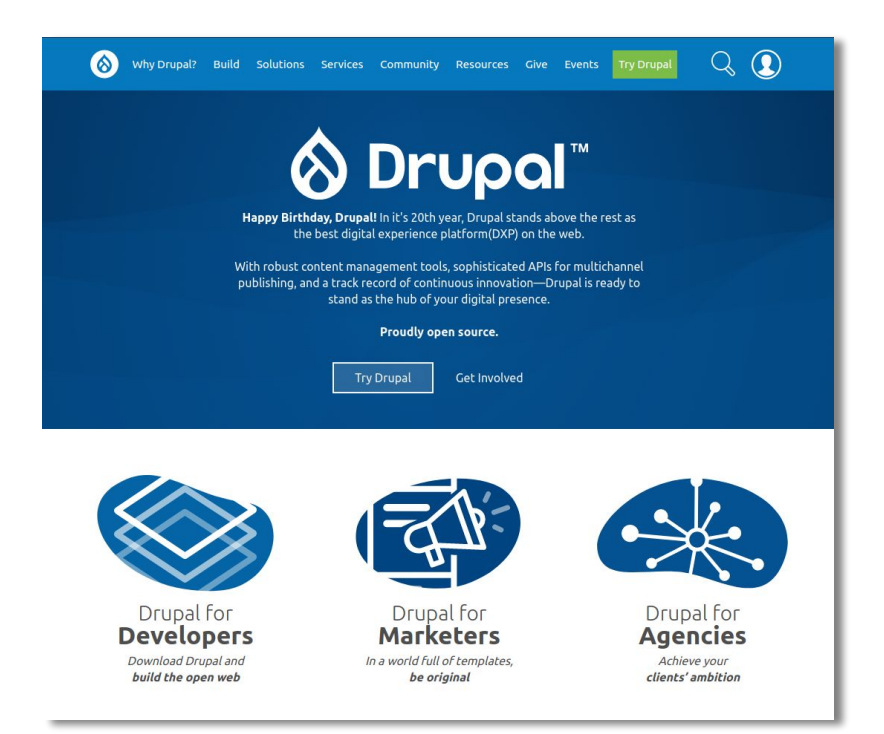

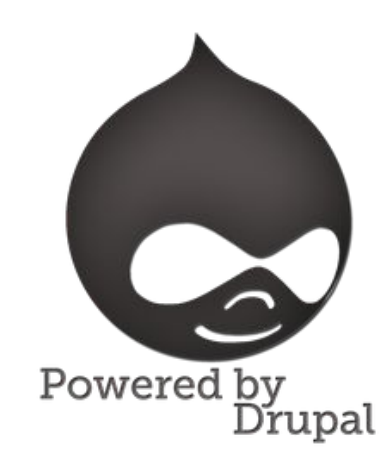

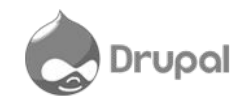

### **Temario Drupal**

- 1. CMS's
- 2. WordPress
- 3. Drupal
  - 3.1. Introducción
  - 3.2. Instalación
  - 3.3. Configuración inicial
  - 3.4. Gestión de contenido
  - 3.5. Tipos de contenido
  - 3.6. Administración de usuarios
  - 3.7. Módulos
  - 3.8. Regiones y bloques
  - 3.9. Menús
  - 3.10. Vistas

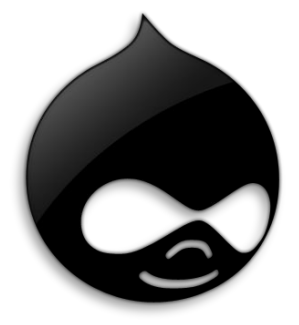

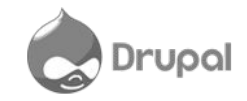

## **Drupal ofrece**

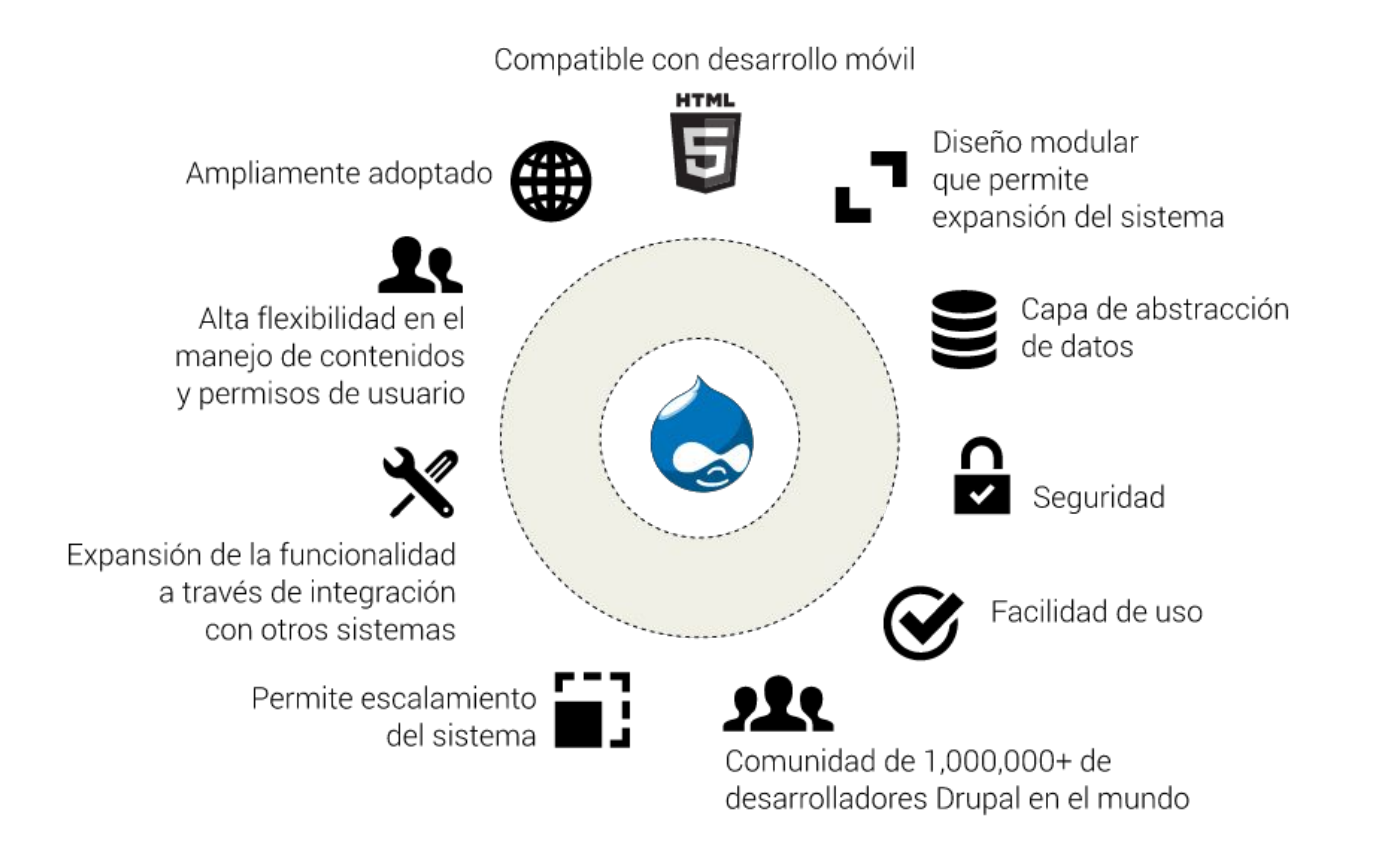

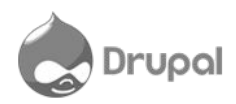

#### La curva de aprendizaje

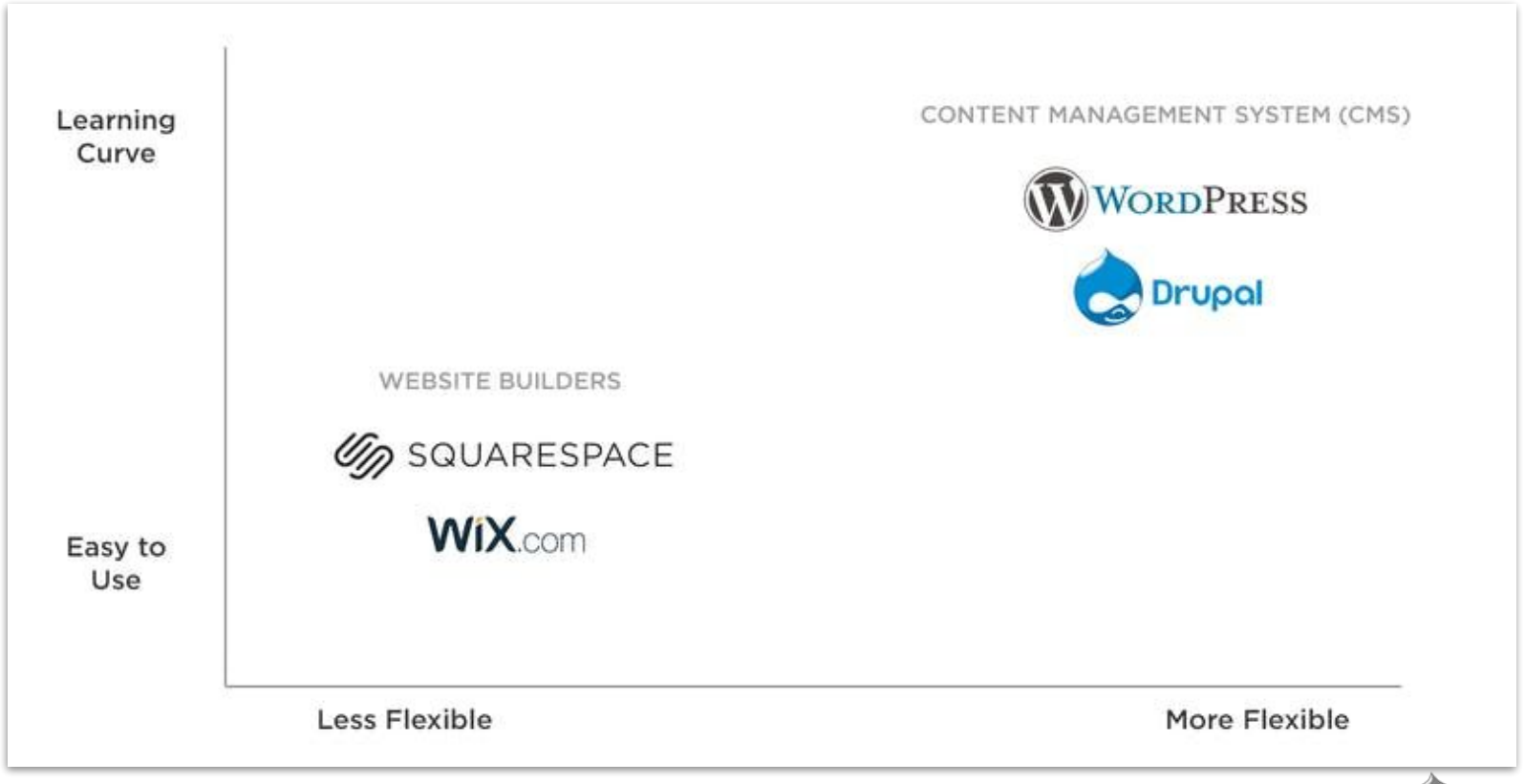

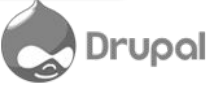

#### Versiones estables

#### Downloads

These are stable, well-tested versions that are actively supported.

Drupal core 9.1.5

Released Mar 04 2021

Actively maintained with new features and backwardscompatible improvements every six months. Use this version for the best compatibility with future releases.

Drupal core 8.9.13 Released Jan 20 2021

Drupal core 7.78

Released Jan 20 2021

Supported until November 2021. Use this version for Drupal 8 sites with modules that are not Drupal-9-ready. Plan to update to Drupal 9 soon.

Supported until November 2022. Use this version for sites already running Drupal 7.

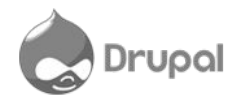

#### Requerimientos

#### **Servidor Web**

#### # Apache

Apache is the most commonly used web server for Drupal. Drupal will work on Apache 2.x hosted on UNIX/Linux, OS X, or Windows. Drupal 9 requires at least Apache 2.4.7.

The majority of Drupal development and deployment is done on Apache, so there is more community experience and testing performed on Apache than on other web servers.

#### # MySQL, MariaDB, or Percona Server (Recommended)

Required MySQL 5.5.3/MariaDB 5.5.20/Percona Server 5.5.8 or higher with InnoDB as the primary storage engine, and requires the PDO database extension.

Drupal 9 requires MariaDB 10.3+ or MySQL/Percona 5.7.8+. Explicit Drupal 9 database server requirements can be found on Environment Requirements of Drupal 9.

Note 1: MySQL 8 is supported only on Drupal 8.6 or higher, see this issue.

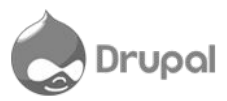

# Instalación (i)

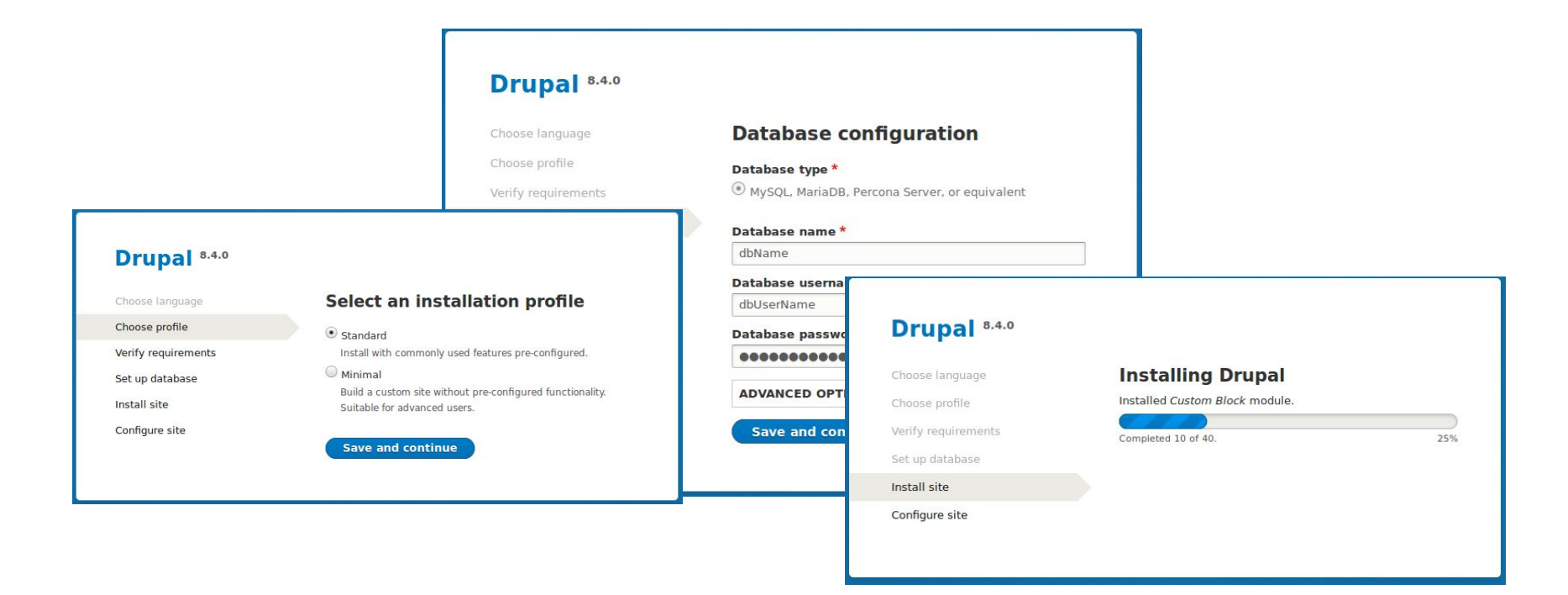

https://www.drupal.org/docs/user\_guide/en/install-run.html

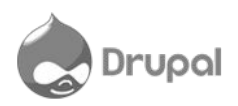

## Instalación (ii)

|                             |                                                                                                 | My account | Log out |
|-----------------------------|-------------------------------------------------------------------------------------------------|------------|---------|
| Anytown Fa                  | armers Market                                                                                   |            |         |
| ✓ Congratulations, you inst | alled Drupal!                                                                                   |            |         |
| Search                      | Welcome to Anytown Farmers Market<br>No front page content has been created yet.<br>Add content |            |         |
| Tools<br>Add content        | -                                                                                               |            |         |

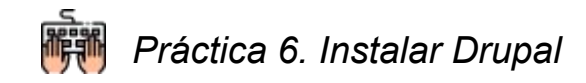

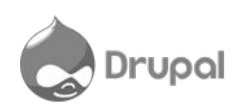

#### Antes que nada...

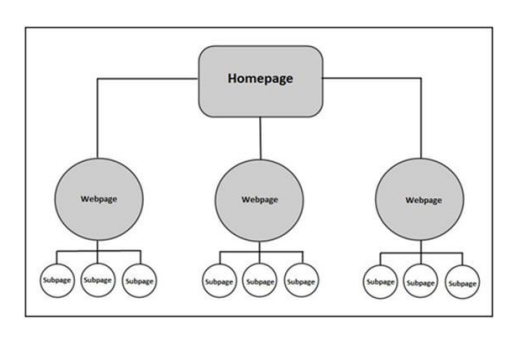

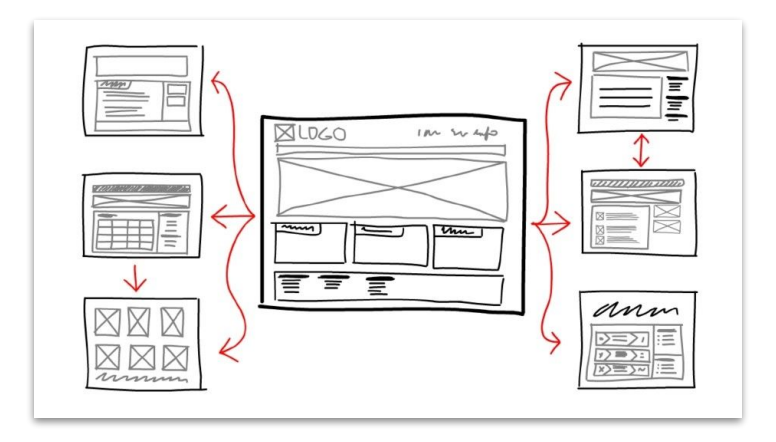

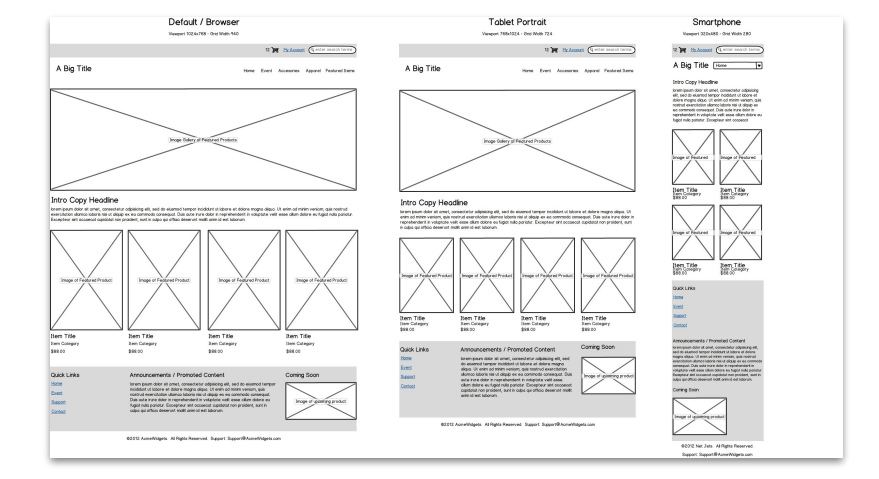

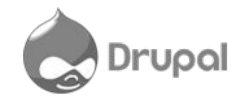

## Planeación del sitio

- Planear el *layout* del sitio antes de comenzar con la instalación de Drupal.
- Tener un primer esquema de las secciones que contendrá el sitio (mapa de navegación).
- ¿Qué *layout* se usará para la página principal y cuál para las internas?
- ¿Qué tipos de páginas o secciones habrá en el sitio?
- Es conveniente pensar en contenido modular dentro del sitio.
- ¿Cuál será el flujo editorial de publicación de contenido?

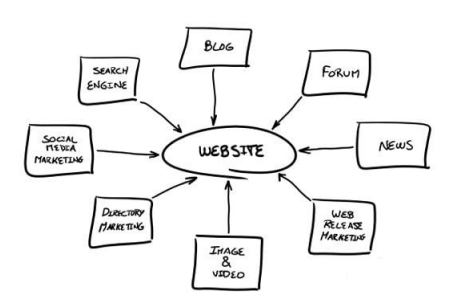

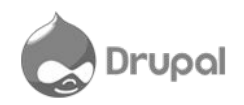

# Menú de administración

- Contenido (Content)
- Estructura (Structure)
- Apariencia (Appearance)
- Ampliar (Extend)
- Configuración (Configuration)
- Usuarios (People)
- Informes (Reports)
- Ayuda (Help)

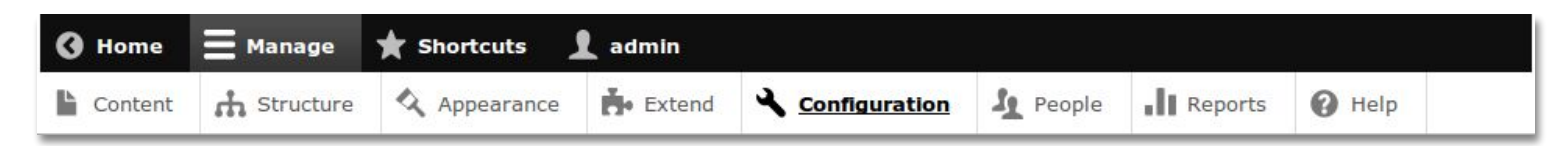

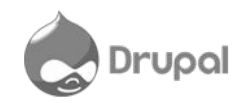

# **Opciones de administración (i)**

| Contenido  | Muestra y permite la administración del contenido existente, también permite la creación de nuevo contenido              |
|------------|----------------------------------------------------------------------------------------------------|
| Estructura | Muestra un conjunto de enlaces para administrar elementos de estructura del sitio como bloques, menús, taxonomía, vistas |
| Apariencia | Gestiona los temas y configuración relacionada con la apariencia                                                         |
| Ampliar    | Gestiona la instalación y desinstalación de módulos                                                                      |

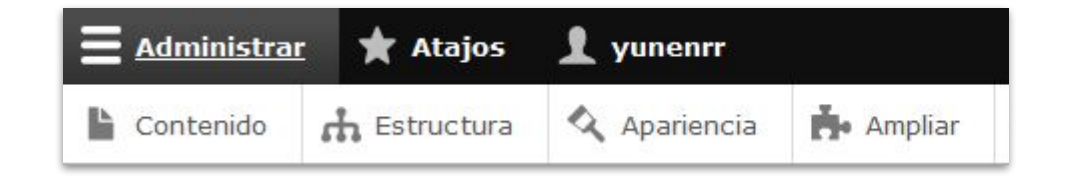

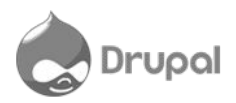

# **Opciones de administración (ii)**

| Configuración | Contiene enlaces a las páginas de configuración de las diversas funciones del sitio                                              |
|---------------|----------------------------------------------------------------------------------------------------|
| Usuarios      | Gestiona los usuarios, roles y permisos                                                                                          |
| Informes      | Contiene enlaces a registros, información de actualización, información de búsqueda y otra información sobre el estado del sitio |
| Ayuda         | Lista algunos temas de ayuda para los módulos instalados                                                                         |

| 🔧 Configuración | L Usuarios | Informes | Ayuda |
|-----------------|------------|----------|-------|

https://www.drupal.org/es/docs/user\_guide/es/config-overview.html

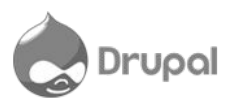

#### Temas

# 2,945 themes match your search

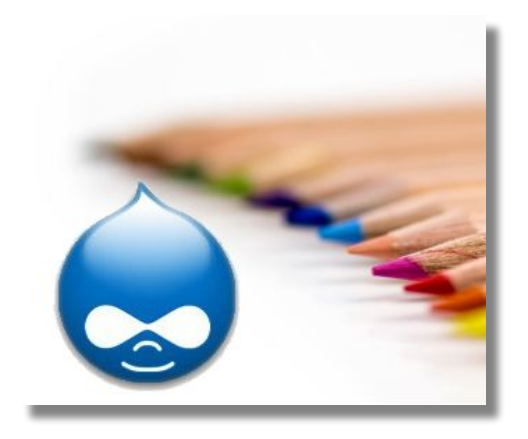

https://www.drupal.org/project/project theme

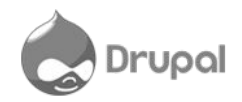

# Módulos

- Son complementos que construyen, heredan o extienden la funcionalidad de Drupal.
- Algunos módulos se requieren para el funcionamiento del núcleo.

#### 46,814 modules match your search

https://www.drupal.org/project/project\_module

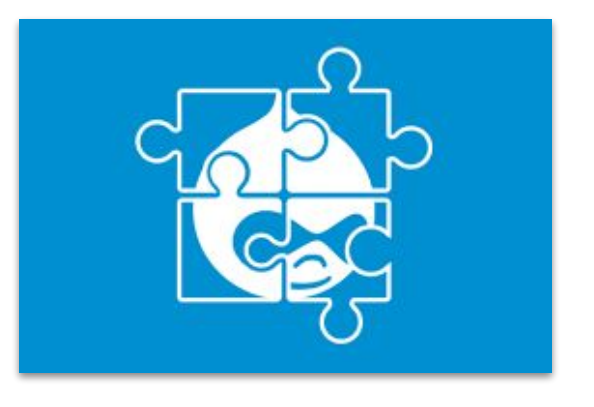

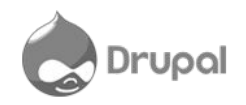

# Práctica 7

• Instalar módulos

https://www.drupal.org/project/admin\_toolbar

https://www.drupal.org/project/bootstrap\_layouts https://www.drupal.org/project/devel

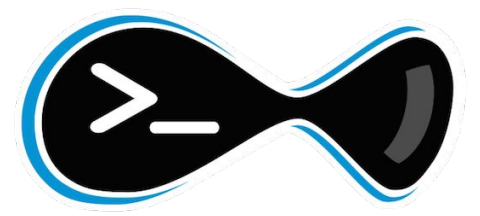

• Instalar el tema

https://www.drupal.org/project/bootstrap\_mint https://www.drupal.org/project/bootstrap

# Entidades

Entidades de información estructurada:

- Un artículo
- Una entrada de blog
- Un usuario
- Un término de vocabulario
- Alguna otra estructura que se haya creado

**Nota:** Los bloques, migas de pan, campos, archivos, imágenes, estilos de imágenes, formato de fecha, menús, roles, vistas, comentarios, mensajes, etc. son entidades en Drupal 8.

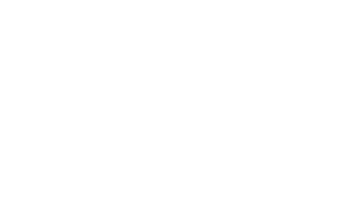

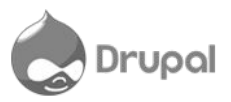

# Nodos

El secreto de la flexibilidad de Drupal

- Los nodos son la unidad de información básica donde Drupal guarda sus contenidos. Un nodo contiene los siguientes elementos de información:
  - Autor
  - Fecha de creación
  - Título
  - Cuerpo (sumario, y cuerpo completo)

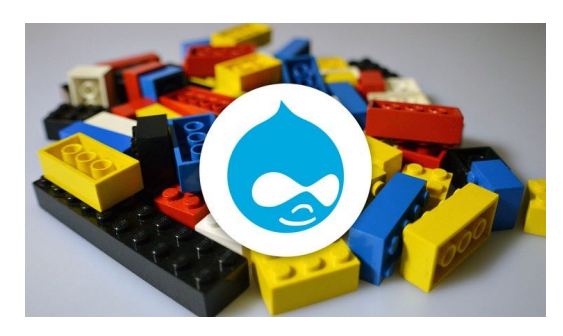

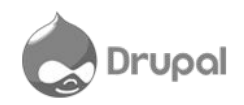

# **Tipos de contenido**

#### Básicos

- Article
- Basic page

#### Otros

- Blog entry
- Book page
- Poll

...

A Dashboard Content Structure Appearance People Modules Configuration Reports Help Add content Find content Performance Add content 
o 0 Home Basic page Use basic pages for your static content, such as an 'About us' page. Blog Post Use articles for time-sensitive content like news, press releases or blog posts. Praise Single praise entry Project Use project to add a new project to the portfolio section of the site. N Webform Create a new form or questionnaire accessible to users. Submission results and statistics are recorded and accessible to privileged users.

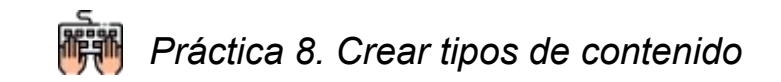

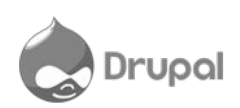

Hello admin Log out

### Taxonomías

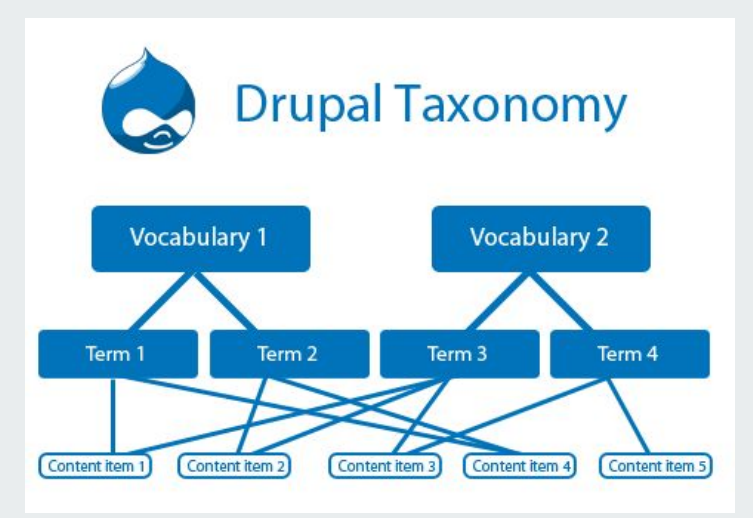

- Las Taxonomías permiten clasificar el contenido ingresado en el sistema.
- Se pueden definir vocabularios, que son conjuntos jerárquicos de términos que se utilizarán para clasificar algún tipo de contenido.
- Una vez definido un vocabulario, se le pueden agregar términos.

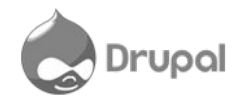

# **Regiones y bloques**

**Regiones**: Dependen del tema gráfico seleccionado. **Bloques**: Son contenedores independientes de información que pueden ser situados en las diferentes regiones del tema gráfico.

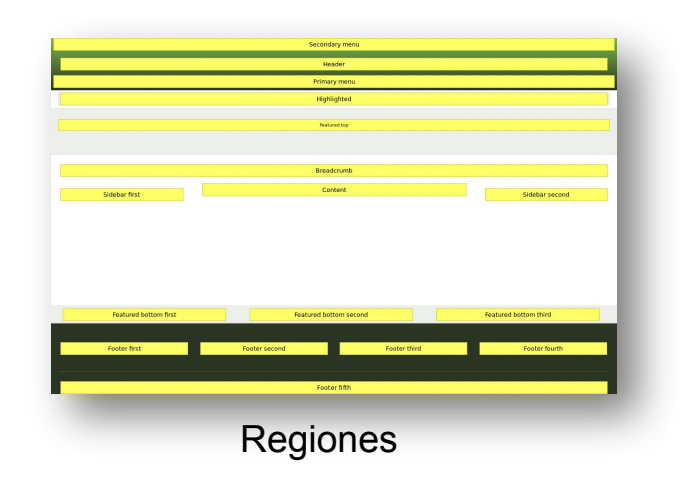

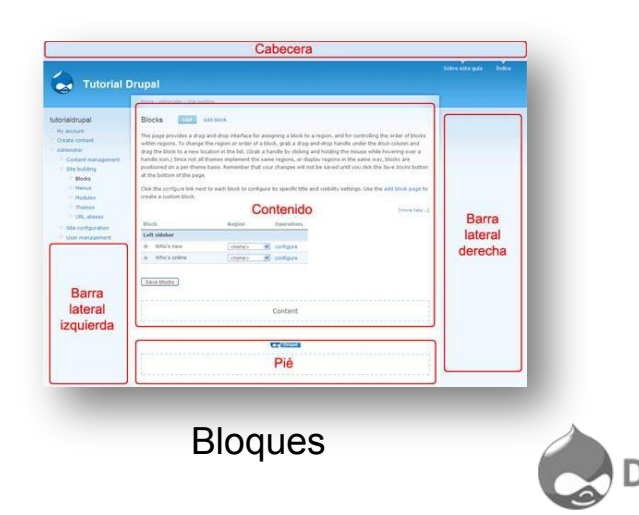

#### **Bloques**

Son cajas de contenido que se muestran en una región o área específica de una página web.

| <b>∂</b> Back to site                                                                                                    | 1 jon                                                |                                        |             |
|----------------------------------------------------------------------------------------------------|------------------------------------------------------|----------------------------------------|-------------|
| 🖹 Content 🔥 Structure 🔇 Appearance                                                                                                    | 👬 Extend 🔧 Configuration 🦺 People                    | Reports 🚱 Help                         |             |
| Block layout 🟠                                                                                                    |                                                      |                                        |             |
| Bartik Seven                                                                                                    |                                                      |                                        |             |
| Home » Administration » Structure<br>Block placement is specific to each theme on<br>Demonstrate block regions (Bartik)                                                                                                    | your site. Changes will not be saved until you click | Save blocks at the bottom of the page. |             |
| BLOCK                                                                                                    | CATEGORY                                             | REGION                                 | OPERATIONS  |
| Header Place block                                                                                                    |                                                      |                                        |             |
| + Site branding                                                                                                    | System                                               | Header 💌                               | Configure • |
| Primary menu Place block                                                                                                    |                                                      |                                        |             |
| + Main navigation                                                                                                    | Menus                                                | Primary menu 💌                         | Configure - |
| Constant and Cale and Cale and |                                                      |                                        |             |
| Secondary menu Place block                                                                                                    |                                                      |                                        |             |
| Germany menu Place block                                                                                                    | Menus                                                | Secondary menu 🔻                       | Configure • |

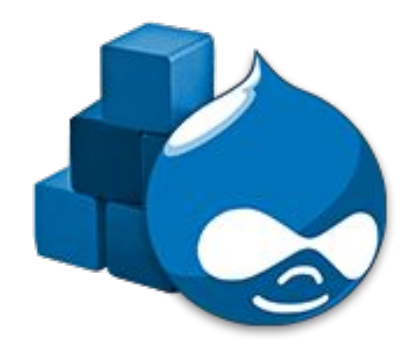

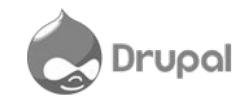

## Menús

Elementos del menú

- Título del enlace del menú.
- Ruta: Establece la página de destino al que dirige el enlace.
- Enlace padre: establecemos desde aquí si es una sección o una subsección.
- Idioma: Podemos establecer el idioma del menú.

#### Rutas de los menús

- <front> para determinar que el enlace lleva a la página establecida como página de inicio.
- node/NumNodo p.ej.: "node/12" si queremos que vaya a una de las páginas de nuestra web.
- <nolink>
- url externa (http://dominio.unam.mx/ejemplo.html)

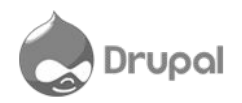

#### Usuarios

Existen principalmente dos diferentes tipos de usuarios

- Usuario anónimos.- No inician sesión con un ID de usuario y contraseña.
- Usuario autenticados.- Visitantes del sitio que inician sesión utilizando un ID de usuario y contraseña.

Todos los sitios hechos en Drupal tienen al menos una cuenta de usuario: el **administrador** del sistema. Es la cuenta que se crea al instalar el sitio y se utiliza para administrarlo.

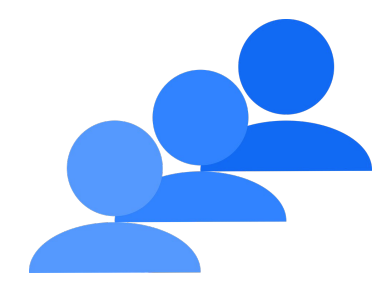

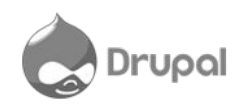

## Roles

Los roles de usuario son un mecanismo para categorizar grupos de usuarios con responsabilidades y capacidades similares dentro del sitio.

Cada rol se caracteriza por disponer de una serie concreta de permisos. Se entiende por permiso la posibilidad de ejecutar determinadas operaciones o no sobre los diferentes elementos del sitio.

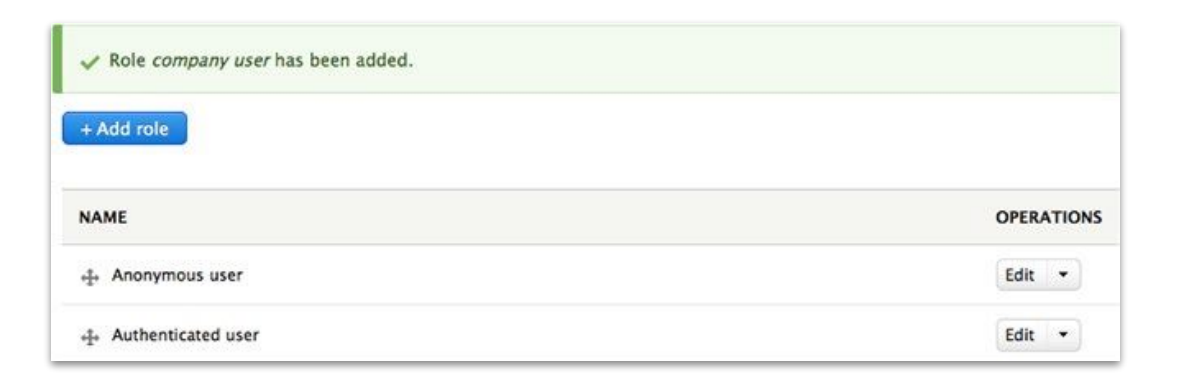

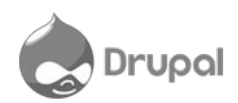

#### Permisos

- Los permisos le permiten controlar lo que los usuarios pueden hacer y ver en su sitio.
- Puede definir un conjunto específico de permisos para cada rol.

| 🔇 Regresar al sitio 🛛 🚍 Administrar 🔺 Atajos 🔍 Buscar 👤 admin 🔅 Devel                                                                                |                    |                        |               |
|----------------------------------------------------------------------------------------------------|--------------------|------------------------|---------------|
| 😮 🖺 Contenido 🔥 Estructura 🔇 Apariencia 🏝 Ampliar 🔧 Configuración 🧏 Usuarios 🗐 Informe                                                               | es 🕜 Ayuda         |                        | +             |
| PERMISSION                                                                                                    | USUARIO<br>ANÓNIMO | USUARIO<br>AUTENTICADO | ADMINISTRADOR |
| Block                                                                                                    |                    |                        |               |
| Administrar bloques                                                                                                    |                    |                        | ×.            |
| Comment                                                                                                    |                    |                        |               |
| Adminitra tipos de comentarios y sus opciones<br>Advertencia: Proporcionar solo a los roles de confianza. Este permiso implica riesgos de seguridad. |                    |                        | ×             |
| Administrar comentarios y opciones de comentarios                                                                                                    |                    |                        | ×.            |
| Editar comentarios propios                                                                                                    |                    |                        | 1             |
| Publicar comentarios                                                                                                    |                    | ۲                      |               |
|                                                                                                    |                    | ~                      |               |

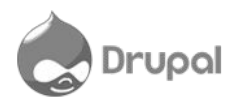

### Vistas

Views es el query builder de Drupal, es decir, un constructor de consultas que permite mostrar vistas de datos en Drupal.

A través de la interfaz de Views podemos seleccionar el origen de los datos, los campos a mostrar, las condiciones por las que filtrar, ordenación, etc.

Es la alternativa a escribir consultas manualmente en SQL e incluirlas en código PHP.

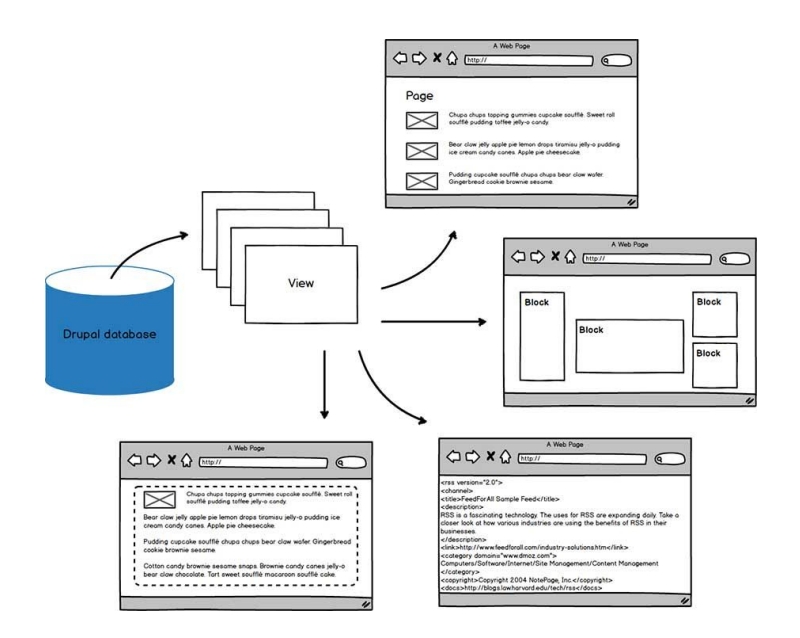

https://www.drupal.org/docs/user\_guide/en/views-parts.html

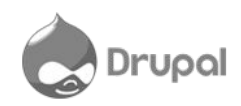

## Vistas

- Nombre de la vista
- Descripción
- Configuración de la vista: Define qué tipo de contenido va a ser representado por la vista.
- Ajustes de la página: Permite crear una lista de contenido y tenerla disponible como una página independiente, accesible a través de una URL.
- Configuración de bloque: Crea la vista como bloque.

| View na | ime"       |   |          |     |            |
|---------|------------|---|----------|-----|------------|
| Desc    | ription    |   |          |     |            |
| VIEW SE |            |   |          |     |            |
| Show:   | Content    | - | of type: | All | <u>.</u> t |
| PAGE SI | ETTINGS    |   |          |     |            |
| Creat   | te a page  |   |          |     |            |
| BLOCK   | SETTINGS   |   |          |     |            |
| Creat   | te a block |   |          |     |            |
## Más que un CMS...

## ¿CMS o Framework?

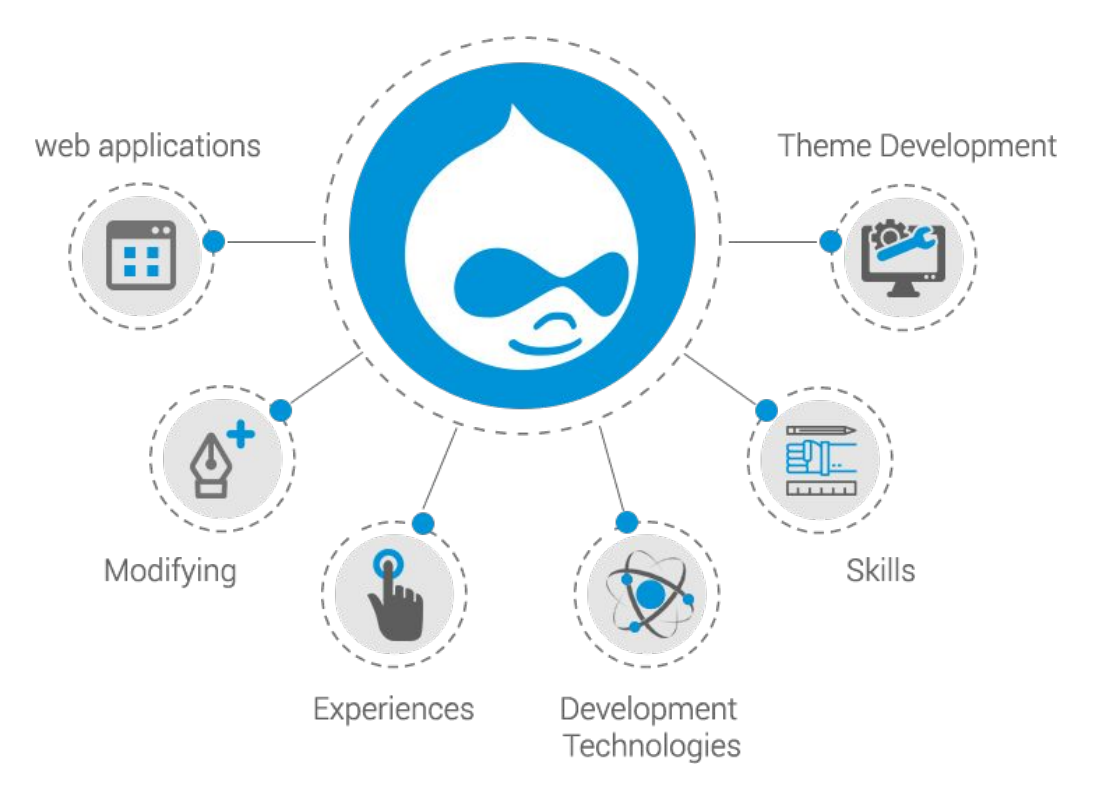

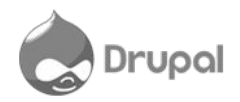

## </taller>

Mario Alberto Arredondo malag@unam.mx

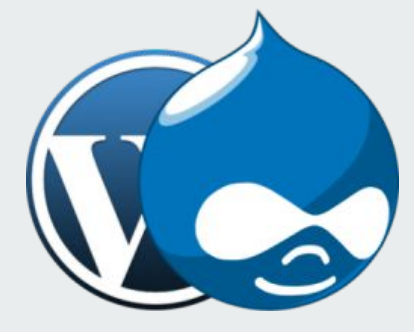